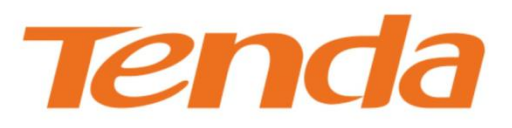

# C S O O Guide

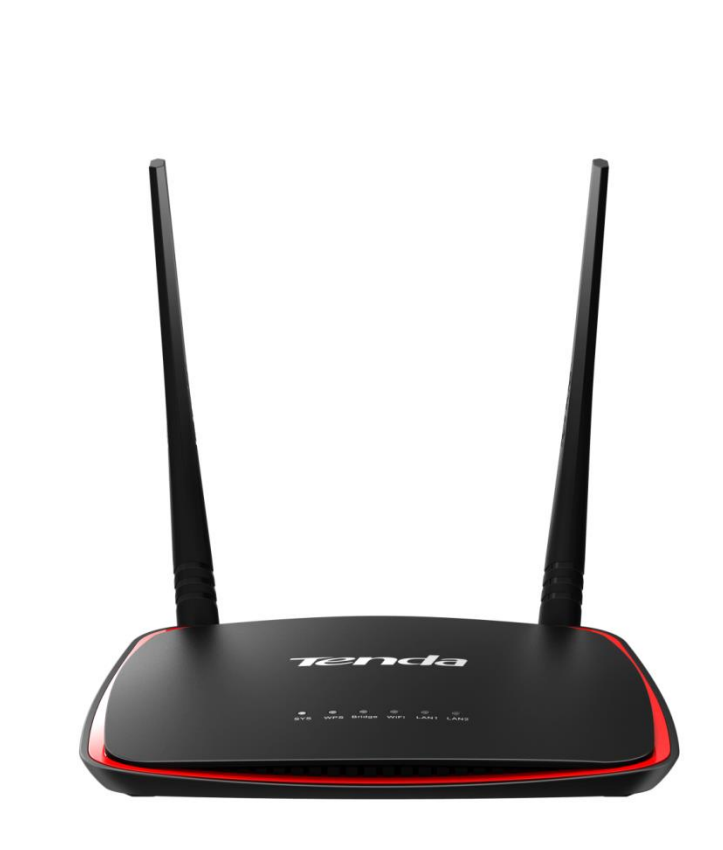

300Mbps Wireless N Access Point

## **Copyright Statement**

#### © 2015 Shenzhen Tenda Technology Co., Ltd. All rights reserved.

Tenda is a registered trademark legally held by Shenzhen Tenda Technology Co., Ltd. Other brand and product names mentioned herein are trademarks or registered trademarks of their respective holders. Copyright of the whole product as integration, including its accessories and software, belongs to Shenzhen Tenda Technology Co., Ltd. No part of this publication can be reproduced, transmitted, transcribed, stored in a retrieval system, or translated into any language in any form or by any means without the prior written permission of Shenzhen Tenda Technology Co., Ltd.

## Disclaimer

Pictures, images and product specifications herein are for references only. To improve internal design, operational function, and/or reliability, Tenda reserves the right to make changes to the products without obligation to notify any person or organization of such revisions or changes. Tenda does not assume any liability that may occur due to the use or application of the product described herein. Every effort has been made in the preparation of this document to ensure accuracy of the contents, but all statements, information and recommendations in this document do not constitute the warranty of any kind, express or implied.

## **Technical Support**

| Website: | http://www.tendacn.com |
|----------|------------------------|
| Email:   | support@tenda.com.cn   |
| г 1      | sales@tenda.com.cn     |
| Fax:     | (86 755)2765 7178      |
| Phone:   | (86 755)2765 7180      |

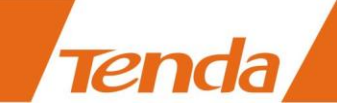

## Conventions

Thank you for choosing Tenda! Please read this user guide before you start. This user guide instructs you to install

and configure the router.

Typographical conventions in this User Guide:

| Item             | Presentation | Example                                                            |
|------------------|--------------|--------------------------------------------------------------------|
| Button           | Bold         | "Click the Save button" can be simplified as "Click <b>Save</b> ". |
| Menu             | Bold         | "The menu Basic" can be simplified as <b>Basic</b> .               |
| Continuous Menus | >            | Click Wireless > Basic                                             |

Symbols in this User Guide:

| Item         | Meaning                                                                                                    |  |
|--------------|----------------------------------------------------------------------------------------------------|--|
| <b>N</b> ote | This format is used to highlight information of importance or special interest. Ignoring this type of note may result in ineffective configurations, loss of data or damage to device. |  |
| Tip          | This format is used to highlight a procedure that will save time or resources.                                                                                                    |  |

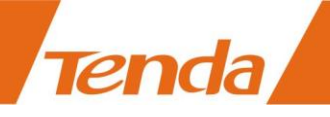

## Contents

|                                                                                                    | 1                                                                                                   |
|----------------------------------------------------------------------------------------------------|----------------------------------------------------------------------------------------------------|
| Package Contents                                                                                                    | 1                                                                                                   |
| Hardware Description                                                                                                    | 1                                                                                                   |
| Front Panel                                                                                                    | 1                                                                                                   |
| Back Panel                                                                                                    |                                                                                                    |
| Label                                                                                                    | 3                                                                                                   |
| 2 Quick Internet Setup                                                                                                    | 4                                                                                                   |
| Step 1: Connect the AP for Configuration                                                                                                    | 4                                                                                                   |
| Step 2: Configure IP on Your PC                                                                                                    |                                                                                                    |
| Windows 8                                                                                                    |                                                                                                    |
| Windows 7                                                                                                    | 6                                                                                                   |
| Windows XP                                                                                                    |                                                                                                    |
| Step 3: Login to Its Web Manager                                                                                                    |                                                                                                    |
| Step 4: Configure the Operation Mode                                                                                                    | 11                                                                                                  |
| AP Mode                                                                                                    | 11                                                                                                  |
| Station Mode                                                                                                    |                                                                                                    |
| Universal Repeater Mode                                                                                                    |                                                                                                    |
| WISP Mode                                                                                                    |                                                                                                    |
| Client + AP Mode                                                                                                    |                                                                                                    |
| Step 5: Done!                                                                                                    |                                                                                                    |
| 3 Setup: Advanced                                                                                                    |                                                                                                    |
| How to Change the LAN IP Address                                                                                                    |                                                                                                    |
| How to Configure DHCP Server Settings                                                                                                    |                                                                                                    |
| How to Configure Basic Wireless Settings                                                                                                    |                                                                                                    |
|                                                                                                    |                                                                                                    |
| How to Configure Advanced Wireless Settings                                                                                                    |                                                                                                    |
| How to Configure Advanced Wireless Settings<br>How to Filter Access to Your Network                                                                                                    |                                                                                                    |
| How to Configure Advanced Wireless Settings<br>How to Filter Access to Your Network<br>How to Configure QVLAN Settings to Work with Switches                                                                                                    |                                                                                                    |
| How to Configure Advanced Wireless Settings<br>How to Filter Access to Your Network<br>How to Configure QVLAN Settings to Work with Switches<br>How to Login to Web Manager in a More Secure Way                                                                                                    |                                                                                                    |
| How to Configure Advanced Wireless Settings<br>How to Filter Access to Your Network<br>How to Configure QVLAN Settings to Work with Switches<br>How to Login to Web Manager in a More Secure Way<br>How to login to Web Manager via HTTP                                                                                                    |                                                                                                    |
| <ul> <li>How to Configure Advanced Wireless Settings</li> <li>How to Filter Access to Your Network</li> <li>How to Configure QVLAN Settings to Work with Switches</li> <li>How to Login to Web Manager in a More Secure Way</li> <li>How to login to Web Manager via HTTP</li> <li>How to login to Web Manager via HTTPS</li> </ul>                                                                                                    | 31<br>32<br>35<br>35<br>35<br>35                                                                    |
| How to Configure Advanced Wireless Settings<br>How to Filter Access to Your Network<br>How to Configure QVLAN Settings to Work with Switches<br>How to Login to Web Manager in a More Secure Way<br>How to login to Web Manager via HTTP<br>How to login to Web Manager via HTTPS<br>How to login to Web Manager via HTTPS                                                                                                    | 31<br>32<br>35<br>35<br>35<br>35<br>36                                                              |
| <ul> <li>How to Configure Advanced Wireless Settings</li> <li>How to Filter Access to Your Network</li> <li>How to Configure QVLAN Settings to Work with Switches</li> <li>How to Login to Web Manager in a More Secure Way</li> <li>How to login to Web Manager via HTTP</li> <li>How to login to Web Manager via HTTPS</li> <li>How to login to Web Manager via HTTPS</li> <li>How to Configure the Idle Timeout</li> <li>How to Configure System Time for Your Device</li> </ul>                                                                                                    | 31<br>32<br>35<br>35<br>35<br>35<br>36<br>36<br>36                                                  |
| <ul> <li>How to Configure Advanced Wireless Settings</li></ul>                                                                                                    | 31<br>32<br>35<br>35<br>35<br>35<br>36<br>36<br>36<br>37                                            |
| <ul> <li>How to Configure Advanced Wireless Settings</li></ul>                                                                                                    | 31<br>32<br>35<br>35<br>35<br>36<br>36<br>36<br>37<br><b>39</b>                                     |
| <ul> <li>How to Configure Advanced Wireless Settings</li> <li>How to Filter Access to Your Network</li> <li>How to Configure QVLAN Settings to Work with Switches</li> <li>How to Login to Web Manager in a More Secure Way</li> <li>How to login to Web Manager via HTTP</li> <li>How to login to Web Manager via HTTPS</li> <li>How to Configure the Idle Timeout</li> <li>How to Configure System Time for Your Device</li> <li>How to Change the Login User Name and Password</li> </ul> 4 Maintaining and Monitoring.                                                                                                    | 31<br>32<br>35<br>35<br>35<br>36<br>36<br>36<br>37<br><b>39</b><br>39                               |
| <ul> <li>How to Configure Advanced Wireless Settings</li></ul>                                                                                                    | 31<br>32<br>35<br>35<br>35<br>36<br>36<br>36<br>37<br><b>39</b><br>39<br>39                         |
| How to Configure Advanced Wireless Settings                                                                                                    | 31<br>32<br>35<br>35<br>35<br>36<br>36<br>36<br>37<br><b>39</b><br>39<br>39<br>40                   |
| <ul> <li>How to Configure Advanced Wireless Settings</li> <li>How to Filter Access to Your Network.</li> <li>How to Configure QVLAN Settings to Work with Switches.</li> <li>How to Login to Web Manager in a More Secure Way</li> <li>How to login to Web Manager via HTTP.</li> <li>How to login to Web Manager via HTTPS.</li> <li>How to Configure the Idle Timeout</li> <li>How to Configure System Time for Your Device .</li> <li>How to Change the Login User Name and Password.</li> </ul> 4 Maintaining and Monitoring. How to Diagnose Your Network . Site Survey. Ping                                                                           | 31<br>32<br>35<br>35<br>35<br>36<br>36<br>36<br>37<br><b>39</b><br>39<br>39<br>40<br>41             |
| <ul> <li>How to Configure Advanced Wireless Settings</li> <li>How to Filter Access to Your Network.</li> <li>How to Configure QVLAN Settings to Work with Switches.</li> <li>How to Login to Web Manager in a More Secure Way</li> <li>How to login to Web Manager via HTTP</li> <li>How to login to Web Manager via HTTPS</li> <li>How to Configure the Idle Timeout</li> <li>How to Configure System Time for Your Device</li> <li>How to Change the Login User Name and Password.</li> </ul> 4 Maintaining and Monitoring. How to Diagnose Your Network <ul> <li>Site Survey.</li> <li>Ping</li> <li>Traceroute</li> <li>How to Reboot Your AP</li> </ul> | 31<br>32<br>35<br>35<br>35<br>36<br>36<br>36<br>37<br><b>39</b><br>39<br>39<br>39<br>40<br>41<br>41 |

| Reboot Manually                                                                                                    |                                        |
|----------------------------------------------------------------------------------------------------|----------------------------------------|
| How to Reset Your AP                                                                                                    |                                        |
| How to Upgrade Your AP                                                                                                    |                                        |
| How to Backup and Restore Your AP's Configurations                                                                            |                                        |
| How to View System Info and Wireless Info of Your AP                                                                          |                                        |
| How to View DHCP Client Information                                                                                           |                                        |
| How to View Wireless Clients Information                                                                                      |                                        |
| How to View the History of Your AP's Actions                                                                                  |                                        |
| A                                                                                                    | 18                                     |
| Appendix                                                                                                    | 40                                     |
| Appendix                                                                                                    |                                        |
| A With PoE Setup<br>B Connect to Your WiFi                                                                                    | 48<br>                                 |
| Appendix<br>A With PoE Setup<br>B Connect to Your WiFi<br>Windows 8                                                           | 48<br>48<br>48<br>49                   |
| Appendix<br>A With PoE Setup<br>B Connect to Your WiFi<br>Windows 8<br>Windows 7                                              | 48<br>48<br>48<br>49<br>50             |
| Appendix<br>A With PoE Setup<br>B Connect to Your WiFi<br>Windows 8<br>Windows 7<br>Windows XP                                | 48<br>48<br>48<br>49<br>50<br>51       |
| A With PoE Setup<br>B Connect to Your WiFi<br>Windows 8<br>Windows 7<br>Windows XP<br>C FAQs                                  | 48<br>48<br>48<br>49<br>50<br>51<br>52 |
| A With PoE Setup<br>B Connect to Your WiFi<br>Windows 8<br>Windows 7<br>Windows XP<br>C FAQs<br>D Safety & Emission Statement | 48<br>48<br>49<br>50<br>51<br>52<br>53 |

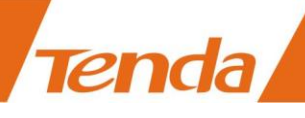

## **1 Product Overview**

## **Package Contents**

Open the package and verify that the following items are included:

- Wireless AP
- Power Adapter
- PoE Injector
- Ethernet Cable
- Install Guide
- > GNU

If any item is incorrect, missing, or damaged, please contact your dealer for immediate replacement.

## **Hardware Description**

#### **Front Panel**

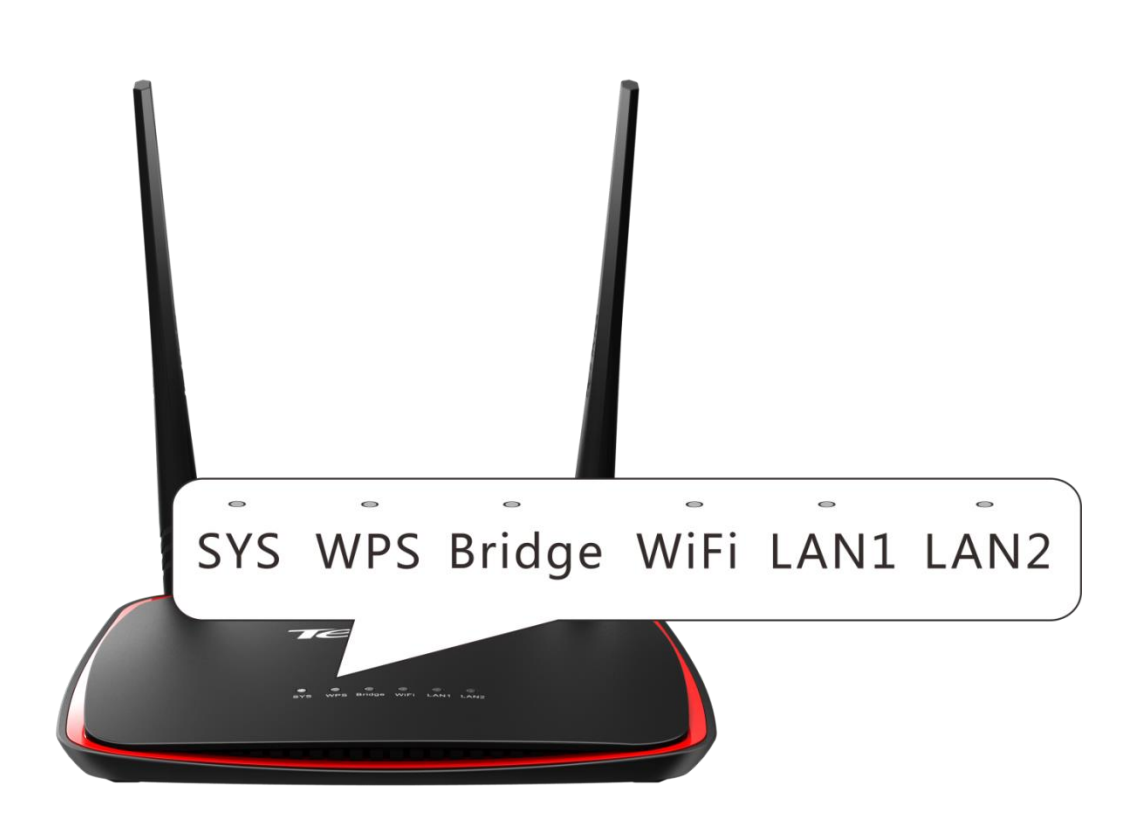

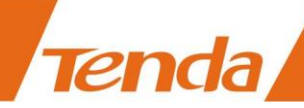

| LED                            | Status   | Description                                                           |  |
|--------------------------------|----------|-----------------------------------------------------------------------|--|
|                                | Off      | Malfunction occurs or the device is not powered on.                   |  |
| SYS                            | Blinking | The device is working properly.                                       |  |
| WPS                            | Off      | WPS is disabled or WPS authentication negotiation is completed.       |  |
|                                | Blinking | The device is negotiating with the uplink ADSL Modem or Wi-Fi Router. |  |
| Bridge                         | Off      | Not bridged                                                           |  |
| (Not apply to <b>AP mode</b> ) | Solid    | Bridged successfully                                                  |  |
|                                | Off      | WiFi is disabled.                                                     |  |
| WiFi                           | Solid    | WiFi is enabled.                                                      |  |
|                                | Blinking | Data is being transmitted wirelessly.                                 |  |
|                                | Off      | There is no device linked to the corresponding port.                  |  |
| LAN1/LAN2                      | Solid    | There is a device linked to the corresponding port but no activity.   |  |
|                                | Blinking | Data transmission is occurring on the corresponding port.             |  |

## **Back Panel**

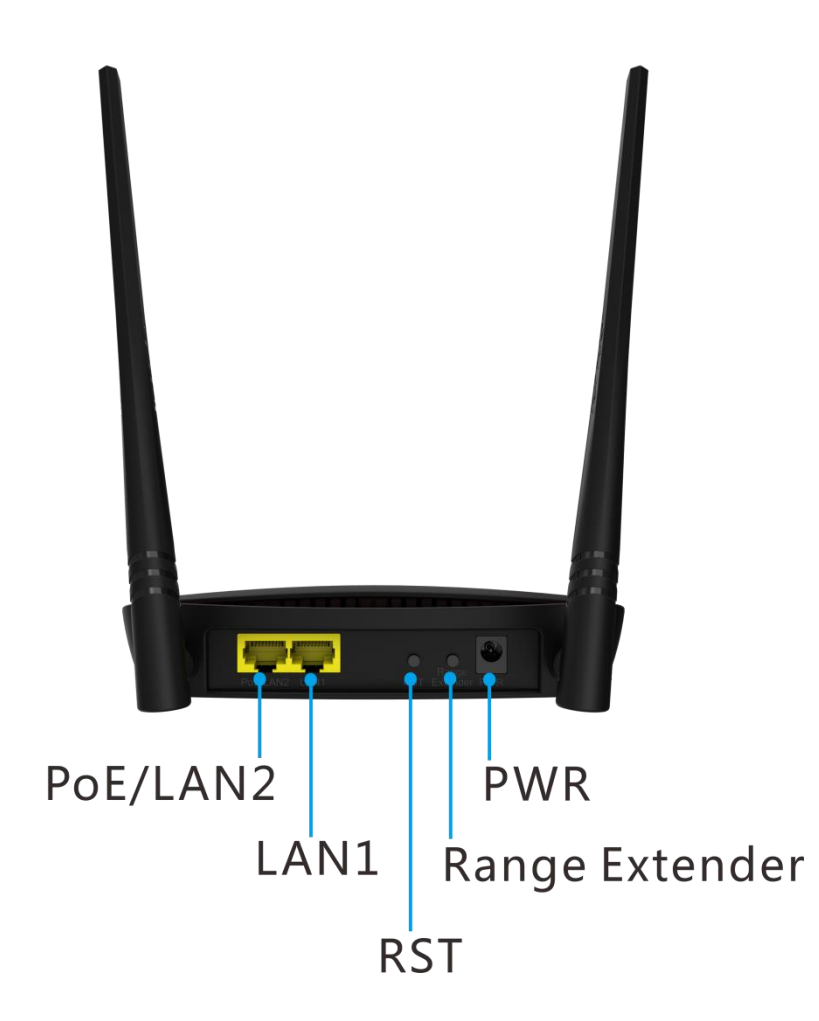

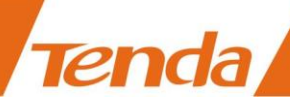

| Port/Button | Description                                                                         |  |
|-------------|-------------------------------------------------------------------------------------|--|
|             | 1) PoE port for connecting to the included PoE injector for power supply.           |  |
| PoE/LAN2    | 2) 100Mbps Ethernet LAN port for connecting to the local device, like a             |  |
|             | computer, a switch, etc.                                                            |  |
| I AN1       | 100Mbps Ethernet LAN port for connecting to the local device, like a computer, a    |  |
|             | switch, etc.                                                                        |  |
| RST         | Pressing it for over 7 seconds restores this device to its factory defaults.        |  |
|             | Used for boosting Wi-Fi range.                                                      |  |
| Range       | Press and hold it (for 3 seconds) until the WPS LED blinks and the device starts to |  |
| Extender    | bridge the uplink ADSL modem or Router. The Bridge LED turns on when                |  |
|             | bridged successfully, and the <b>WPS</b> LED will be off.                           |  |
| PWR         | Used for connecting to the included power adapter for power supply.                 |  |

#### Label

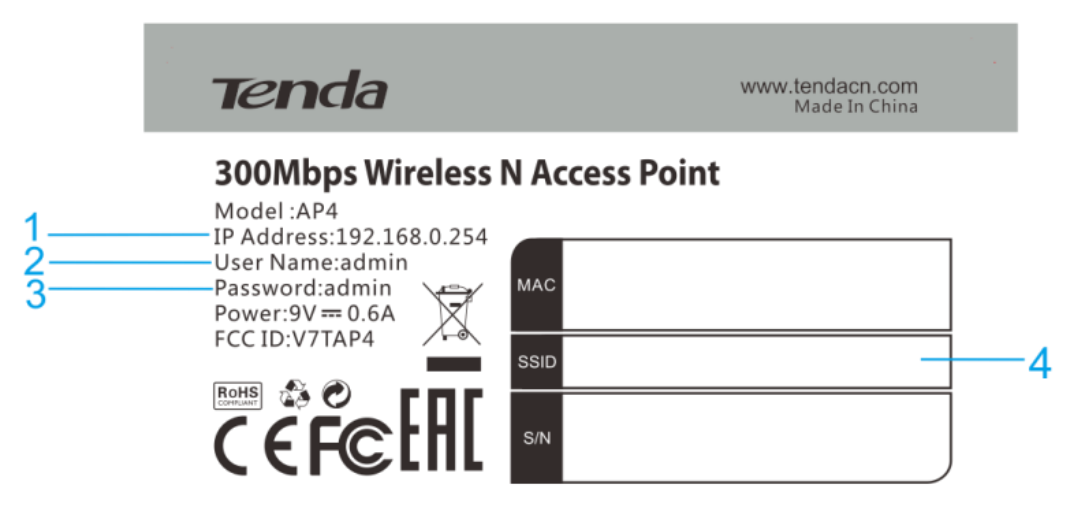

- 1. Default login IP address for web login of this device.
- 2. Default login user name.
- 3. Default login password.
- 4. SSID: Default WiFi name of this device which you will need when connecting to your WiFi.

## **2 Quick Internet Setup**

## **Step 1: Connect the AP for Configuration**

#### A Note:

If the AP deployment location is far away from the power outlet, you can refer to the Power over Ethernet (PoE) solution in appendix <u>A With PoE Setup</u>.

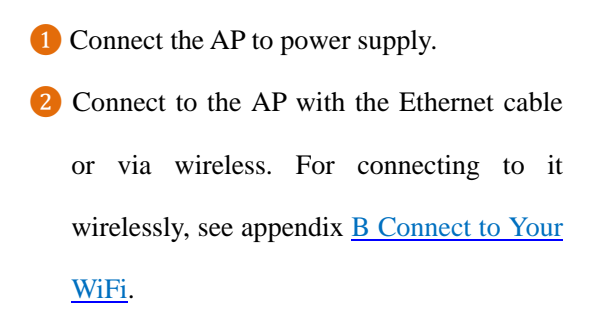

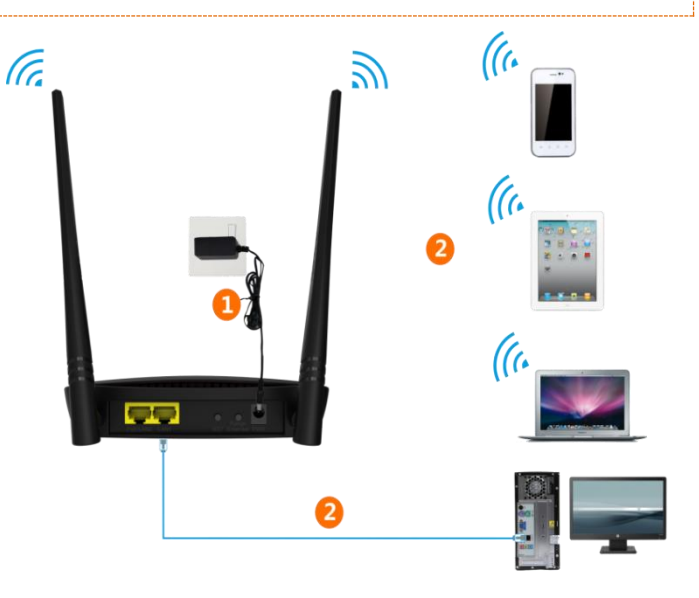

## **Step 2: Configure IP on Your PC**

#### Windows 8

**1** Right click the icon  $\square$  on the bottom right corner of your desktop.

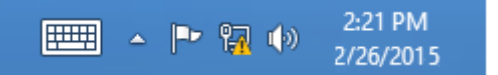

2 Click Open Network and Sharing Center.

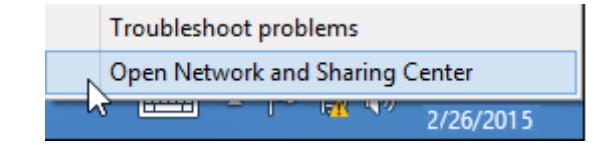

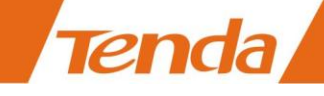

#### **3** Click **Ethernet** > **Properties**.

| 鼙                                | Network and Sharing Center – 🗖                                                                                                    | × |
|----------------------------------|----------------------------------------------------------------------------------------------------|---|
| 🛞 🏵 🔹 🕇 ີ 🖳 « Network            | and Internet > Network and Sharing Center v 🖒 Search Control Panel                                                                                                    | Q |
| Control Panel Home               | View your basic petwork information and set up connections<br>Ethernet Status                                                                                                    |   |
| Change adapter settings          | General                                                                                                    |   |
| Change advanced sharing settings | Connection       No Internet access       No Internet access         IPv4 Connectivity:       No Internet access       Diration:         Duration:       00:14:16         Speed:       1.0 Gbps       up a router or access point. |   |
|                                  | Details Activity Sent — Received                                                                                                    |   |
|                                  | Bytes: 2,404   18,772                                                                                                    |   |
| See also                         |                                                                                                    |   |
| HomeGroup                        | Close                                                                                                    |   |
| Internet Options                 |                                                                                                    |   |
| Windows Firewall                 |                                                                                                    |   |

**4** Find and double click **Internet Protocol Version 4(TCP/IPv4)**.

| Ethernet Properties                                                                                                    | ×   |
|----------------------------------------------------------------------------------------------------|-----|
| Networking                                                                                                    |     |
| Connect using:                                                                                                    |     |
| Intel(R) 82574L Gigabit Network Connection                                                                                                    |     |
| Configure                                                                                                    | 51  |
| This connection uses the following items:                                                                                                    |     |
| <ul> <li>✓ Pile and Printer Sharing for Microsoft Networks</li> <li>→ Microsoft Network Adapter Multiplexor Protocol</li> <li>✓ Microsoft LLDP Protocol Driver</li> <li>✓ Link-Layer Topology Discovery Mapper I/O Driver</li> <li>✓ Link-Layer Topology Discovery Responder</li> <li>✓ Internet Protocol Version 6 (TCP/IPv6)</li> <li>✓ Internet Protocol Version 4 (TCP/IPv4)</li> </ul> | ~   |
| Install Uninstall Properties                                                                                                    |     |
| Description<br>Transmission Control Protocol/Internet Protocol. The default<br>wide area network protocol that provides communication<br>across diverse interconnected networks.<br>OK Cand                                                                                                    | cel |

**5** Select Use the following IP address, type in the IP address: **192.168.0.x** (2~253), Subnet mask: **255.255.255.0** and click **OK**.

| Internet Protocol Versi                                                                                       | on 4 (TCP/IPv4) Properties                                                    |
|----------------------------------------------------------------------------------------------------|-------------------------------------------------------------------------------|
| General                                                                                                    |                                                                               |
| You can get IP settings assigned a<br>this capability. Otherwise, you nee<br>for the appropriate IP settings. | utomatically if your network supports<br>ed to ask your network administrator |
| Obtain an IP address automa                                                                                   | tically                                                                       |
| • Use the following IP address:                                                                               |                                                                               |
| IP address:                                                                                                   | 192.168.0.6                                                                   |
| Subnet mask:                                                                                                  | 255,255,255,0                                                                 |
| Default gateway:                                                                                              |                                                                               |
| Obtain DNS server address a                                                                                   | utomatically                                                                  |
| • Use the following DNS server                                                                                | addresses:                                                                    |
| Preferred DNS server:                                                                                         |                                                                               |
| Alternate DNS server:                                                                                         |                                                                               |
| Validate settings upon exit                                                                                   | Advanced                                                                      |
|                                                                                                    | OK Cancel                                                                     |

**6** Click **OK** on the **Ethernet Properties** window.

Tenda

#### Windows 7

- **1** Click the icon  $\square$  on the bottom right corner of your desktop.
- **2** Click **Open Network and Sharing Center**.

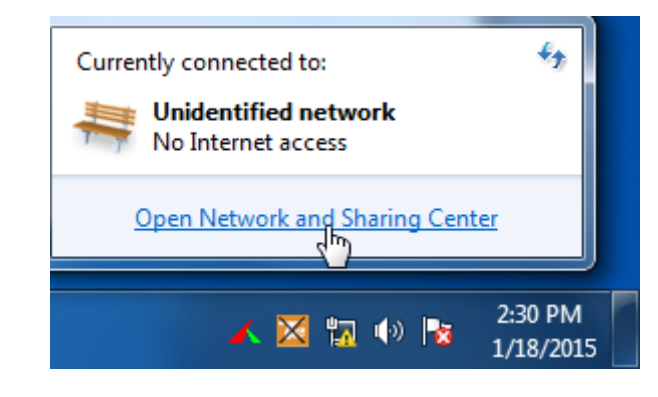

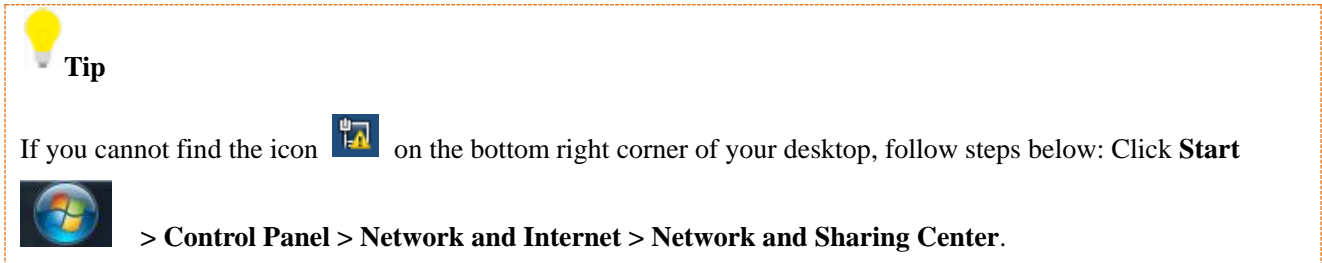

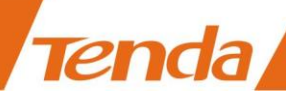

**3** Click Local Area Connection > Properties.

|                                |                                          |                                          | Security Constant Densel |                    |
|--------------------------------|------------------------------------------|------------------------------------------|--------------------------|--------------------|
| Control Panel Home             | Local Area Connection Status             |                                          | Search Control Panel     | بر<br>^ @          |
| Change adapter setti           | General                                  |                                          | set up connection        | IS<br>See full map |
| Change advanced sh<br>settings | IPv4 Connectivity:<br>IPv6 Connectivity: | No Internet access<br>No Internet access | Internet                 | t er dissennest    |
|                                | Media State:<br>Duration:                | Enabled<br>03:40:31                      | ss type: No Intern       | et access          |
|                                | Details                                  | 1.0 6045                                 | ections: 🖳 Local Are     | a Connection       |
|                                | Activity                                 |                                          |                          | E                  |
|                                | Sent —                                   | Received —                               | or VPN connection; o     | r set up a         |
|                                | Bytes: 758,618                           | 8,236,680                                | I-up, or VPN network     | connection.        |
| See also                       | Properties 🕅 Disable                     | Diagnose                                 | vork computers, or ch    | ange sharing       |
| HomeGroup<br>Internet Options  |                                          | Close                                    |                          |                    |

**4** Find and double click **Internet Protocol Version 4(TCP/IPv4)**.

| Local Area Connection Properties                                                                                                    |
|----------------------------------------------------------------------------------------------------|
| Networking                                                                                                    |
| Connect using:                                                                                                    |
| Intel(R) PRO/1000 MT Network Connection                                                                                                    |
| Configure                                                                                                    |
| This connection uses the following items:                                                                                                    |
| Client for Microsoft Networks                                                                                                    |
| File and Printer Sharing for Microsoft Networks                                                                                                    |
| Internet Protocol Version 6 (TCP/IPv6)                                                                                                    |
| <ul> <li>Link-Layer Topology Discovery Mapper I/O Driver</li> </ul>                                                                                               |
| 🗹 🛶 Link-Layer Topology Discovery Responder                                                                                                    |
|                                                                                                    |
| Install Uninstall Properties                                                                                                    |
| Description                                                                                                    |
| Transmission Control Protocol/Internet Protocol. The default<br>wide area network protocol that provides communication<br>across diverse interconnected networks. |
|                                                                                                    |
| OK Cancel                                                                                                    |

**5** Select Use the following IP address, type in the IP address: **192.168.0.x** (2~253), Subnet mask: **255.255.255.0** and click **OK**.

| Internet Protocol Version 4 (TCP/IP                                                                           | 0v4) Properties                                                                |  |  |
|----------------------------------------------------------------------------------------------------|--------------------------------------------------------------------------------|--|--|
| General                                                                                                    |                                                                                |  |  |
| You can get IP settings assigned a<br>this capability. Otherwise, you nee<br>for the appropriate IP settings. | automatically if your network supports<br>ed to ask your network administrator |  |  |
| Obtain an IP address automa                                                                                   | atically                                                                       |  |  |
| Ose the following IP address:                                                                                 |                                                                                |  |  |
| IP address:                                                                                                   | 192 - 168 - 0 - 6                                                              |  |  |
| Subnet mask:                                                                                                  | 255 • 255 • 255 • 0                                                            |  |  |
| Default gateway:                                                                                              |                                                                                |  |  |
| Obtain DNS server address a                                                                                   | utomatically                                                                   |  |  |
| O Use the following DNS server                                                                                | addresses:                                                                     |  |  |
| Preferred DNS server:                                                                                         | · · ·                                                                          |  |  |
| Alternate DNS server:                                                                                         | 1 1 1 1 1                                                                      |  |  |
| Validate settings upon exit                                                                                   | Advanced                                                                       |  |  |
|                                                                                                    | OK Cancel                                                                      |  |  |

6 Click OK on the Local Area Connection Properties window.

## Windows XP

**Tenda** 

**1** Right click **My Network Places** on your desktop and select **Properties**.

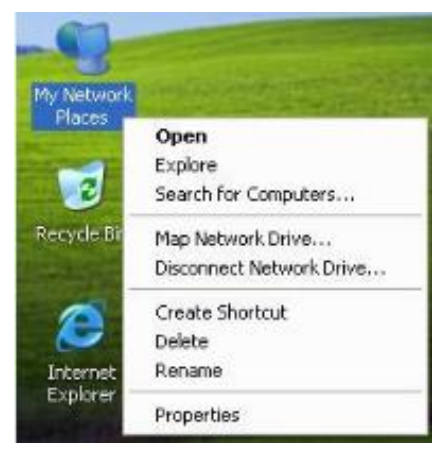

**2** Right click **Local Area Connection** and select **Properties**.

Tenda

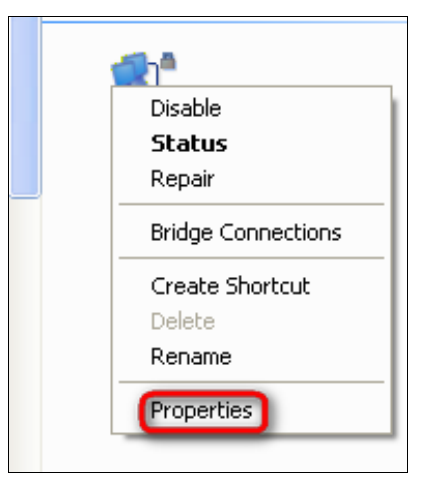

**3** Scroll down to find and double click **Internet Protocol** (**TCP/IP**).

| Connect u                                                          | using:                                                                                                 |                                                                                                    |                                                                                       |
|--------------------------------------------------------------------|----------------------------------------------------------------------------------------------------|----------------------------------------------------------------------------------------------------|---------------------------------------------------------------------------------------|
| 🚚 Ma                                                               | rvell Yukon 88                                                                                         | 3E8057 PCI-E Gigabi                                                                                                    | Configure                                                                             |
| This conn                                                          | ection uses th                                                                                         | e following items:                                                                                                    |                                                                                       |
|                                                                    | Client for Micro                                                                                       | soft Networks                                                                                                    |                                                                                       |
| 🗹 🌉 i                                                              | File and Printer                                                                                       | r Sharing for Microso                                                                                                    | ft Networks                                                                           |
|                                                                    | QoS Packet S                                                                                           | cheduler                                                                                                    |                                                                                       |
| N 34                                                               | internet Protoc                                                                                        | ol (TCP/IP)                                                                                                    |                                                                                       |
|                                                                    |                                                                                                    |                                                                                                    |                                                                                       |
|                                                                    | 1                                                                                                    |                                                                                                    |                                                                                       |
| Ins                                                                | tall                                                                                                   | Uninstall                                                                                                    | Properties                                                                            |
| lns<br>Descrip                                                     | tall                                                                                                   | Uninstall                                                                                                    | Properties                                                                            |
| Descrip<br>Transm                                                  | tall<br>tion<br>nission Control                                                                        | Uninstall<br>Protocol/Internet Pr                                                                                                   | Properties<br>otocol. The default                                                     |
| Descrip<br>Transm<br>wide a                                        | tall<br>tion<br>rea network pr<br>dwarea interco                                                       | Uninstall<br>Protocol/Internet Protocol that provides                                                                               | Properties<br>otocol. The default<br>communication                                    |
| Ins<br>Descrip<br>Transm<br>wide at<br>across                      | tall<br>tion<br>nission Control<br>rea network pr<br>diverse interc                                    | Uninstall<br>Protocol/Internet Protocol that provides<br>prinected networks.                                                        | Properties<br>otocol. The default<br>communication                                    |
| Ins<br>Descrip<br>Transm<br>wide at<br>across                      | tall<br>tion<br>ission Control<br>ea network pr<br>diverse interci<br>icon in notifica                 | Uninstall<br>Protocol/Internet Protocol that provides<br>onnected networks.                                                         | Properties<br>otocol. The default<br>communication                                    |
| Ins<br>Descrip<br>Transm<br>wide a<br>across<br>V Show<br>V Notify | tal<br>tion<br>nission Control<br>rea network pr<br>diverse interc<br>icon in notifica<br>me when this | Uninstall<br>Protocol/Internet Pri<br>rotocol that provides<br>onnected networks,<br>ation area when corri<br>connection has limite | Properties<br>otocol. The default<br>communication<br>nected<br>ad or no connectivity |

• Select Use the following IP address, type in the IP address: 192.168.0.x (2~253), Subnet mask: 255.255.255.0 and click OK.

| TO | n | d | a  |
|----|---|---|----|
|    |   |   | u, |

| u can get IP settings assigned a<br>s capability. Otherwise, you ner<br>the appropriate IP settings. | automatically if your network supports<br>ed to ask your network administrator |
|----------------------------------------------------------------------------------------------------|--------------------------------------------------------------------------------|
| 🔵 Obtain an IP address automa                                                                        | atically                                                                       |
| Use the following IP address                                                                         |                                                                                |
| IP address:                                                                                          | 192.168.0.6                                                                    |
| Subnet mask:                                                                                         | 255,255,255,0                                                                  |
| Default gateway:                                                                                     |                                                                                |
| ) Obtain DNS server address a                                                                        | automatically                                                                  |
| Use the following DNS server                                                                         | addresses:                                                                     |
| Preferred DNS server:                                                                                |                                                                                |
| Alternate DNS server:                                                                                |                                                                                |

**5** Click **OK** on the **Local Area Connection Properties** window.

## Step 3: Login to Its Web Manager

1. Input 192.168.0.254 in a web browser's address bar, and then press Enter or Return on your keyboard.

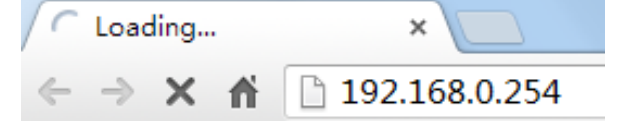

2. Enter the default user name and password (admin for both) and click Login.

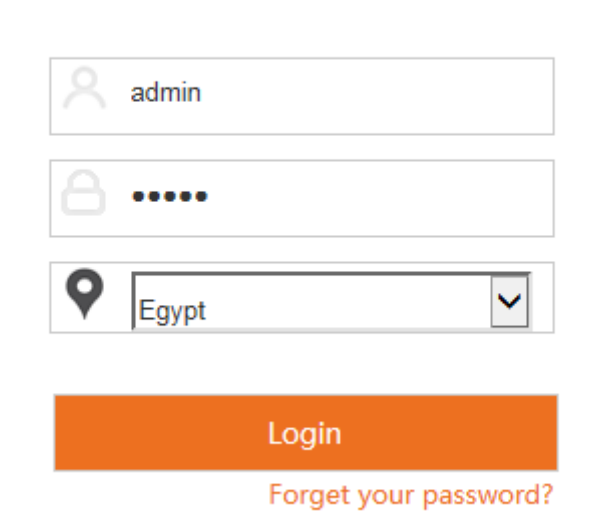

3. Please select the proper operating mode according to your needs and click Next to finish mode settings.

| Tenda       |                                                                                                    |
|-------------|----------------------------------------------------------------------------------------------------|
| ♣ Status    | Current Mode : AP Mode                                                                                                    |
| Quick Setup | Please select operation mode for CPE:                                                                                                    |
| Network     | • AP Transform your existing wired network to a wireless network                                                                                                    |
| 🛜 Wireless  | Station Acting as a "Wireless Adapter" to connect your wired devices to a wireless network.                                                                                                    |
| 🖏 Tools     | O Universal Repeater         Extend your existing wireless coverage by relaying wireless signal.           O WISP         Wirelessly connect to ISP station/hotspot to share Internet to local wireless and wired network |
|             | O Client + AP Combine multi local networks via wireless connection.                                                                                                    |
|             | Next                                                                                                    |

5 modes are available here. Next we will introduce them one by one.

#### Tip:

After successful login, for your network security, it is advisable to modify your login user name, password and LAN IP address. For details, see <u>How to Change the Login User Name and Password</u> and <u>How to Change the LAN IP Address</u>. Once you've changed the login user name, password and LAN IP address, do remember to use the new ones to login to its web manager.

## **Step 4: Configure the Operation Mode**

#### **AP Mode**

In this mode, this device works as an access point to transform your existing wired network into a wireless network.

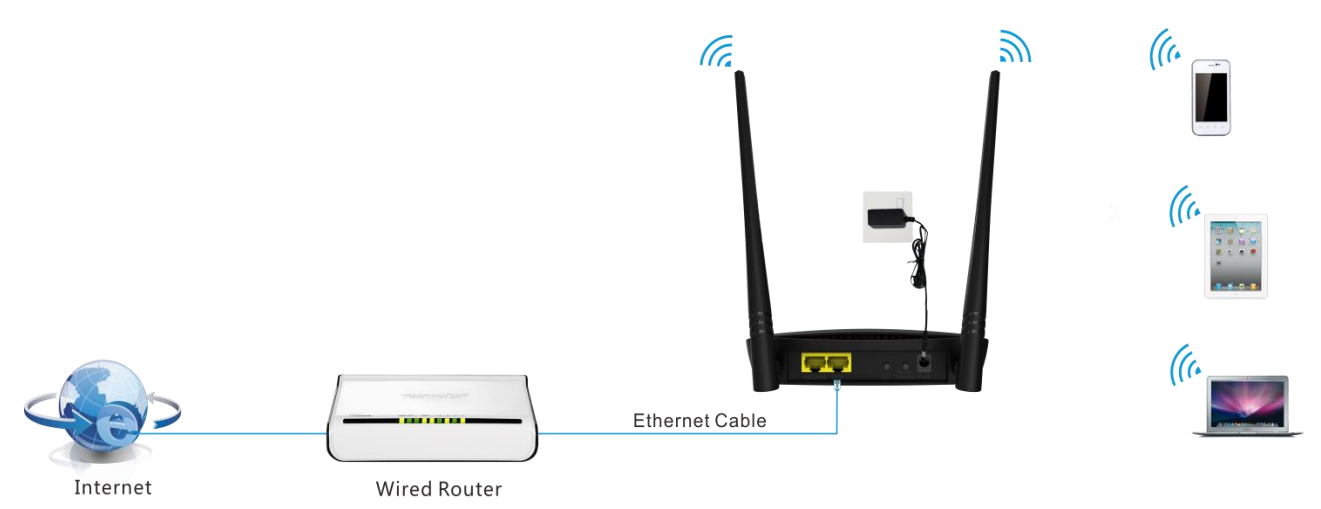

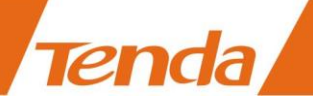

#### Settings:

**1** Select **AP** mode on **Quick Setup** page and click **Next**.

| <b>Tend</b> a   |                                                                                                    |
|-----------------|----------------------------------------------------------------------------------------------------|
|                 | Current Mode : AP Mode                                                                                                    |
| <b>小</b> Status | Quick Setup                                                                                                    |
| Quick Setup     | Please select operation mode for CPE:                                                                                                    |
| Metwork         | • AP Transform your existing wired network to a wireless network                                                                                                    |
| 🛜 Wireless      | O Station Acting as a "Wireless Adapter" to connect your wired devices to a wireless network.                                                                                                    |
| 🖏 Tools         | O Universal Repeater Extend your existing wireless coverage by relaying wireless signal. WISP Wirelessly connect to ISP station/hotspot to share Internet to local wireless and wired network O Client + AP Combine multi local networks via wireless connection. |
|                 | Next                                                                                                    |

2 Set a WiFi name and WiFi password for your local network and click **Next**.

| Tenda       |                                                                                                |     |
|-------------|------------------------------------------------------------------------------------------------|-----|
|             | Current Mode : AP Mo                                                                           | ode |
| ♣ Status    | Quick Setup >> AP                                                                              | 2   |
| Quick Setup | This sector is used to set wireless network name and wireless password for your local network, |     |
| Network     | please remember the wifi password.                                                             |     |
| 🛜 Wireless  | SSID Tenda_28484F                                                                              |     |
| 🗞 Tools     | Channel Auto                                                                                   |     |
|             | Security Mode WPA2-PSK                                                                         |     |
|             | Encryption Type                                                                                |     |
|             | WiFi Password 12345678                                                                         |     |
|             | Previous                                                                                       | t   |

**(3)** Note down your WiFi name and password on this page and click **Save** to apply your settings. Wait until the device restarts successfully.

| Te   | enda        |                                |                                                        |                        |
|------|-------------|--------------------------------|--------------------------------------------------------|------------------------|
| .∿   | Status      | Quick Setup >> AP              |                                                        | Current Mode : AP Mode |
| 4    | Quick Setup | You are configuring the devi   | ce to work as AP mode. If you have confirmed settings, |                        |
|      | Network     | please click Save to reboot th | he device and activate the congfiuration.              |                        |
| ((:- | Wireless    | Wireless Network               | Tenda_28484F                                           |                        |
| Φ,   | Tools       | Mac Address of SSID            | C8:3A:35:28:48:50                                      |                        |
|      |             | Wireless Security Mode         | wpa2psk                                                |                        |
|      |             | Wireless Encryption Mode       | aes                                                    |                        |
|      |             | WiFi Password                  | 12345678                                               |                        |
|      |             |                                |                                                        | Previous Save          |

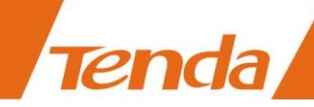

## **Station Mode**

In this mode, the AP will work as an adapter to connect your wired devices to a wireless network.

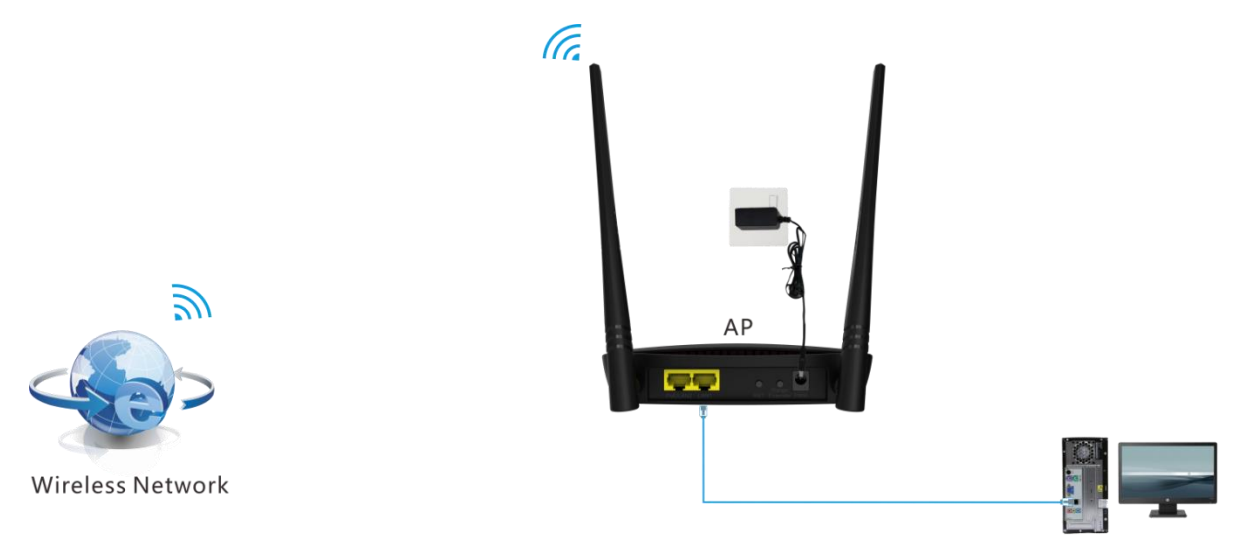

#### Settings

1 Select Station mode on Quick Setup page and click Next.

| Tenda           |                                                                                                    |
|-----------------|----------------------------------------------------------------------------------------------------|
|                 | Current Mode : AP Mode                                                                                 |
| <b>小</b> Status | Quick Setup                                                                                            |
| 💠 Quick Setup   | Please select operation mode for CPE:                                                                  |
| Metwork         | ◎ AP Transform your existing wired network to a wireless network                                       |
| 🛜 Wireless      | • Station Acting as a "Wireless Adapter" to connect your wired devices to a wireless network.          |
| 🖏 Tools         | O Universal Repeater Extend your existing wireless coverage by relaying wireless signal.               |
|                 | ◎ WISP Wirelessly connect to ISP station/hotspot to share Internet to local wireless and wired network |
|                 | Client + AP Combine multi local networks via wireless connection.                                      |
|                 | Next                                                                                                   |

2 Click the Scan button, select the remote SSID (WiFi name) and click Next.

| <b>rend</b> a |         |                       |                      |                         |                |                     |
|---------------|---------|-----------------------|----------------------|-------------------------|----------------|---------------------|
| A. Suba       | Quick   | Setup >> Statio       | n                    |                         |                | Current Mode : AP M |
| Quick Setup   | Please  | switch on Scan butto  | on or click Recan to | scan the wireless sigr  | al,            |                     |
| Network       | then se | elect the remote AP y | ou want to connect   | t, and click Next to co | ntinue.        |                     |
| 🛜 Wireless    |         | Scan<br>Remote SSID   | Tenda_130518         | <u>n</u>                |                |                     |
| 🆏 Tools       | Select  | SSID                  | Channel              | MAC Address             | Encryption     | Signal Strength V   |
|               | ۲       | Tenda_130518          | 3                    | C8:3A:35:12:38:30       | wpapsk+wpa2psk | .all                |
|               | 0       | BX_liguangqian        | 10                   | 00:B0:0C:1C:42:45       | wpa2psk/aes    | .atl                |
|               | 0       | ZL_wangwenxiu         | 10                   | C8:3A:35:31:11:C4       | wpapsk+wpa2psk | -atl                |
|               | 0       | Tenda_C8DA2F          | 4                    | C8:3A:35:C8:DA:2F       | none           | .atl                |
|               |         |                       |                      |                         |                | Previous            |

3 The security mode will be selected automatically, please confirm it and enter the WiFi password of the uplink

ADSL modem or router in the Key field and click Next.

Tenda

| - Status    | Quick Setup >> Statio                                       | Current Mode : AP Mod                                                                                           |
|-------------|-------------------------------------------------------------|----------------------------------------------------------------------------------------------------|
| Quick Setup | Please keep Channel, Securi<br>then enter the remote AP's v | ity mode,Encryption Type,Frequency bandwidth the same with remote AP, wifi password,and click Next to continue. |
| Wireless    | Remote AP                                                   | Tenda_130518                                                                                                    |
| Wireless    | Remote AP MAC                                               | C8:3A:35:12:38:30                                                                                               |
| Tools       | Channel                                                     | Channel 3 (2427MHz)                                                                                             |
|             | Security Mode                                               | WPA-PSK & WPA2-PSK                                                                                              |
|             | Encryption Type                                             | ● AES ○ TKIP ○ TKIP&AES                                                                                         |
|             | Kev                                                         |                                                                                                    |

4 Make sure that the IP address is a different one but on the same network segment as that of the uplink ADSL

modem or router and then click Next.

| Tenda           |                             |                                                                                 |
|-----------------|-----------------------------|---------------------------------------------------------------------------------|
|                 |                             | Current Mode : AP Mode                                                          |
| <b>小</b> Status | Quick Setup >> Station      | <u>n</u>                                                                        |
| 💠 Quick Setup   | Please make sure the IP add | Jress is different from remote AP's IP address but in the same network segment. |
| Network         | IP Address                  | 192.168.0.254                                                                   |
| Wireless        | Subnet Mask                 | 255.255.255.0                                                                   |
| 🖏 Tools         | Default Gateway             | 192.168.0.1                                                                     |
|                 | Preferred DNS Server        | 8.8.8.8                                                                         |
|                 | Alternate DNS Server        | 8.8.4.4                                                                         |
|                 |                             | Previous Next                                                                   |

**5** Note down your SSID (WiFi name) and WiFi password on this page and click **Save** to apply your settings.

Wait until the device restarts successfully.

| Ten     | da      |                               |                                                              |                        |
|---------|---------|-------------------------------|--------------------------------------------------------------|------------------------|
| ♪ Statu | 15      | Quick Setup >> Station        | <u>n</u>                                                     | Current Mode : AP Mode |
| 4 Quick | k Setup | You are configuring the dev   | ice to work as Station mode. If you have confirmed settings, | 2                      |
| Netwood | vork    | please click Save to reboot t | he device and activate the congfiuration.                    |                        |
| 🛜 Wirel | less    | Remote AP's SSID              | Tenda_130518                                                 |                        |
| 🖏 Tools | 5       | Remote AP's mac of SSID       | C8:3A:35:12:38:30                                            |                        |
|         |         | Remote AP's WiFi Password     | 123321123                                                    |                        |
|         |         | Network Settings              |                                                              |                        |
|         |         | Local AP's Login IP           | 192.168.0.254                                                |                        |
|         |         |                               |                                                              | Previous Save          |

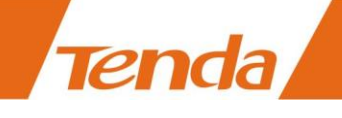

#### **Universal Repeater Mode**

In this mode, the AP can extend the WiFi range of the uplink ADSL modem or router. It's an ideal solution for large house, villa, eatery, store, etc. As compatibility problems may exist among routers of different manufacturers, it is not advisable to bridge a device from other manufacturers.

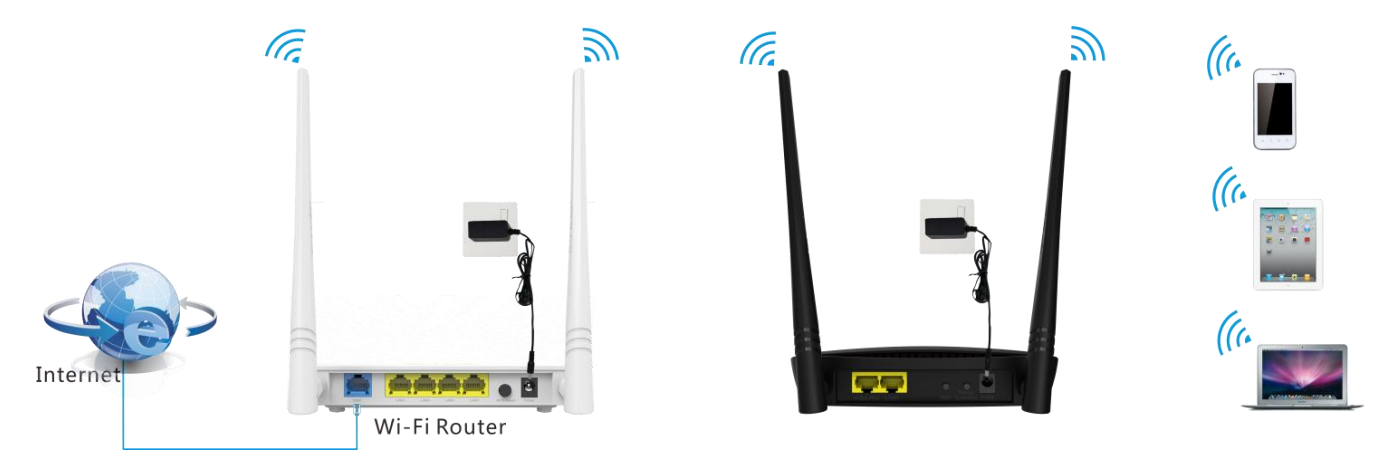

#### Settings

Method 1: Boost WiFi Range via Button

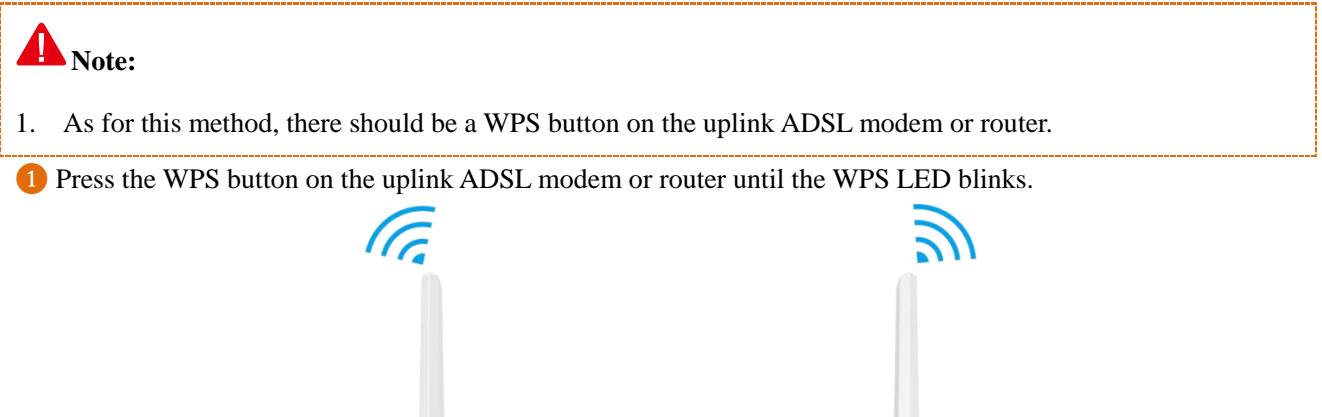

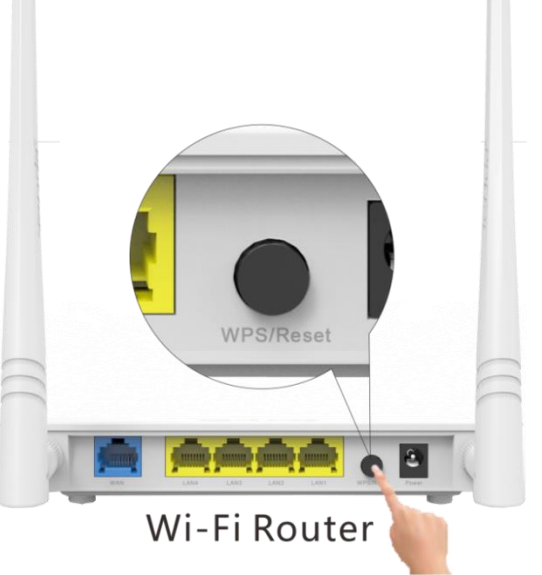

2 Within 2 minutes, press the Range Extender button on the AP4 for 3 seconds until the WPS LED is blinking.

Then the AP will start to connect to the ADSL modem or Router.

Tenda

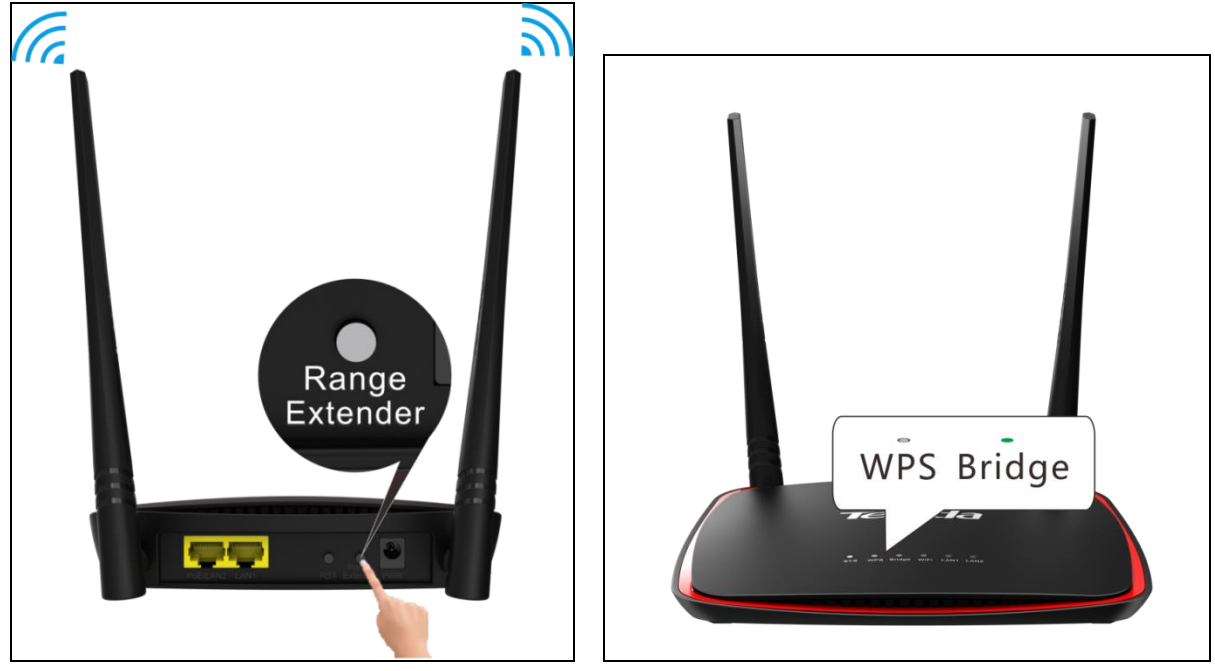

**3** The AP connects to the ADSL modem or router successfully when the **Bridge** LED is on.

Method 2: Boost WiFi Range via Web UI

Select Universal Repeater mode on Quick Setup page and click Next.

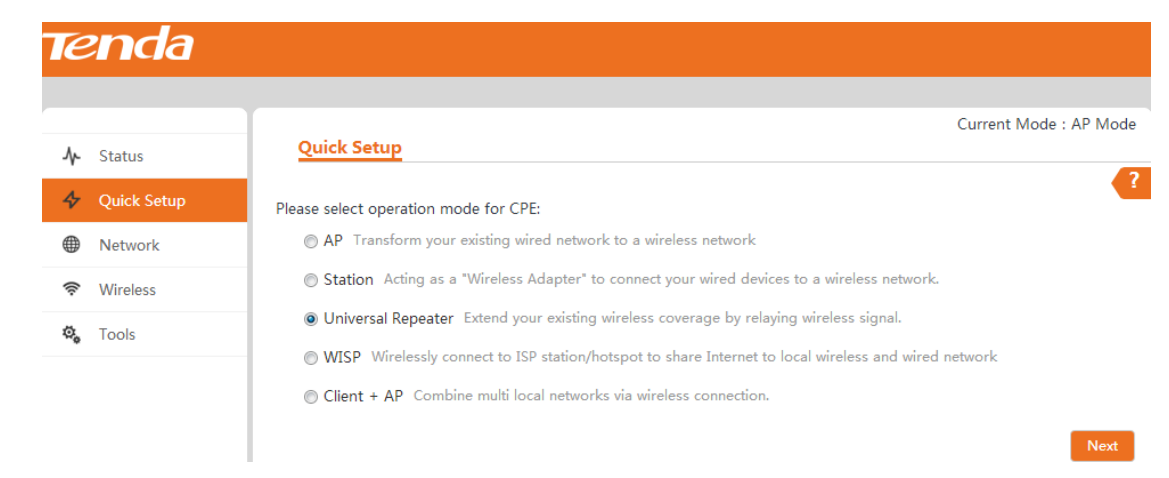

2 Click the Scan button, select the remote SSID (WiFi name) from the list and click Next.

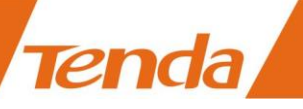

| Ten     | da      |                      |                           |                           |                |                      |
|---------|---------|----------------------|---------------------------|---------------------------|----------------|----------------------|
| ♣ Statu | IS      | Quick Setup >>       | Universal Repeater        |                           |                | Current Mode : AP Mo |
| 4 Quick | k Setup | Please switch on Sca | n button or click Recan t | to scan the wireless sign | al,            | •                    |
| Netw    | vork    | then select the remo | te AP you want to conne   | ect, and click Next to co | ntinue.        |                      |
| 🛜 Wirel | less    |                      | Scan Reso                 | <u>can</u>                |                |                      |
| 🖏 Tools | s       | Remote               | SSID Tenda_130518         |                           |                |                      |
|         |         | Select SSID          | Channel                   | MAC Address               | Encryption     | Signal Strength 🔻    |
|         |         | Tenda_130            | 518 3                     | C8:3A:35:12:38:30         | wpapsk+wpa2psk | .atl                 |
|         |         | O Tenda_C8D          | A2F 6                     | C8:3A:35:C8:DA:2F         | none           | .a1                  |
|         |         | O zy_11111111        | 111 1                     | C8:3A:35:31:11:0C         | none           | -ull                 |
|         |         |                      |                           |                           |                | Previous Next        |

3 The security mode will be selected automatically, please confirm it and enter the WiFi password of the uplink

ADSL modem or router in the Key field and click Next.

| en                                                       | da  |                                                                                                    |      |
|----------------------------------------------------------|-----|----------------------------------------------------------------------------------------------------|------|
| ♣ Status                                                 | s   | Current Mode : AP M Quick Setup >> Universal Repeater                                                                                                    | lode |
| <ul> <li>Netwo</li> <li>Wirele</li> <li>Tools</li> </ul> | ork | Please keep Channel, Security mode,Encryption Type,Frequency bandwidth the same with remote AP,<br>then enter the remote AP's wifi password,and click Next to continue.<br>Remote AP Tenda_130518<br>Remote AP MAC C8:3A:35:12:38:30<br>Channel Channel 3 (2427MHz) |      |
|                                                          |     | Security Mode WPA-PSK & WPA2-PSK<br>Encryption Type  AES TKIP TKIP&AES Key                                                                                                    | xt   |

4 Make sure the IP address is a different one but on the same network segment as that of the uplink ADSL modem or router and click **Next**.

| Te | e <b>nd</b> a |                             |                                                                                  |
|----|---------------|-----------------------------|----------------------------------------------------------------------------------|
|    |               |                             | Current Mode : AP Mode                                                           |
| ≁  | Status        | Quick Setup >> Unive        | ersal Repeater                                                                   |
| \$ | Quick Setup   | Please make sure the IP add | Idress is different from remote AP's IP address but in the same network segment. |
| ۲  | Network       | IP Address                  | 192.168.0.254                                                                    |
| (¢ | Wireless      | Subnet Mask                 | 255.255.265.0                                                                    |
| ø, | Tools         | Default Gateway             | 192.168.0.1                                                                      |
|    |               | Preferred DNS Server        | 8.8.8                                                                            |
|    |               | Alternate DNS Server        | 8.8.4.4                                                                          |
|    |               |                             | Previous Next                                                                    |

**5** Note down your SSID (WiFi name) and WiFi password on this page and click **Save** to apply your settings.

Wait until the device restarts successfully.

Tenda

| Te  | e <b>nd</b> a |                                                   |                                                                 |                        |
|-----|---------------|---------------------------------------------------|-----------------------------------------------------------------|------------------------|
|     |               | Outick Seture 5.5. University                     | nal Bananatan                                                   | Current Mode : AP Mode |
| ≁   | Status        |                                                   | sarkepeater                                                     |                        |
| 4   | Quick Setup   | You are configuring the devi                      | ice to work as Universal Repeater mode. If you have confirmed s | settings,              |
|     | Network       | please click Save to reboot the Wireless Settings | he device and activate the congfiuration.                       |                        |
| ((ŗ | Wireless      | Remote AP's SSID                                  | Tenda_130518                                                    |                        |
| ø,  | Tools         | Remote AP's mac of SSID                           | C8:3A:35:12:38:30                                               |                        |
|     |               | Remote AP's WiFi Password                         | 123321123                                                       |                        |
|     |               | Local AP's SSID                                   | Tenda_130518                                                    |                        |
|     |               | Local AP's mac of SSID                            | C8:3A:35:28:48:50                                               |                        |
|     |               | Local AP's WiFi Password                          | 123321123                                                       |                        |
|     |               | Network Settings                                  |                                                                 |                        |
|     |               | Local AP's Login IP                               | 192.168.0.254                                                   |                        |
|     |               |                                                   |                                                                 | Previous Save          |

#### **WISP Mode**

In this mode, this device connects to ISP station or hotspot wirelessly to share network with local wireless and wired devices. It is an ideal solution for residential districts.

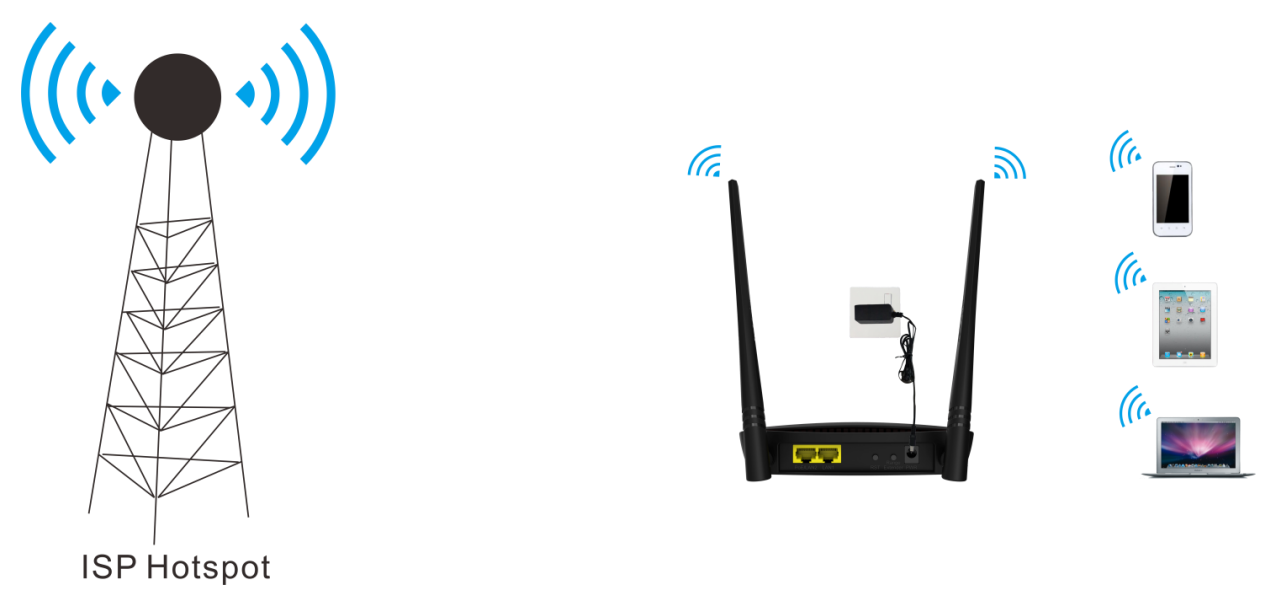

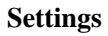

1 Select WISP mode on Quick Setup page and click Next.

| Tenda         |                                                                                                    |
|---------------|----------------------------------------------------------------------------------------------------|
| ♪ Status      | Current Mode : AP Mode Quick Setup                                                                                                    |
| 🞸 Quick Setup | Please select operation mode for CPE:                                                                                                    |
| Network       | O AP Transform your existing wired network to a wireless network                                                                                                    |
| 🛜 Wireless    | © Station Acting as a "Wireless Adapter" to connect your wired devices to a wireless network.                                                                                                   |
| 🖏 Tools       | Universal Repeater Extend your existing wireless coverage by relaying wireless signal.     WISP Wirelessly connect to ISP station/hotspot to share Internet to local wireless and wired network |
|               | Client + AP Combine multi local networks via wireless connection.      Next                                                                                                    |

2 Click the Scan button, select the remote SSID (WiFi name) you wish to and click Next.

| n or click Recan to<br>bu want to connec<br>Resca<br>Tenda_130518 | o scan the wireless sign<br>ct, and click Next to co<br><u>an</u> | al,<br>ntinue.                                                     | Current Mode : AP                                                                                             |
|-------------------------------------------------------------------|-------------------------------------------------------------------|--------------------------------------------------------------------|----------------------------------------------------------------------------------------------------|
| n or click Recan to<br>ou want to connec<br>Resca<br>Tenda_130518 | o scan the wireless sign<br>ct, and click Next to co<br><u>an</u> | al,<br>ntinue.                                                     |                                                                                                    |
| Tenda_130518                                                      | an                                                                | nunue.                                                             |                                                                                                    |
| Tenda_130518                                                      |                                                                   |                                                                    |                                                                                                    |
| Tenda_100010                                                      |                                                                   |                                                                    |                                                                                                    |
|                                                                   |                                                                   |                                                                    |                                                                                                    |
| Channel                                                           | MAC Address                                                       | Encryption                                                         | Signal Strength 🔻                                                                                             |
| 3                                                                 | C8:3A:35:12:38:30                                                 | wpapsk+wpa2psk                                                     | .111                                                                                                    |
| 10                                                                | 00:B0:0C:1C:42:45                                                 | wpa2psk/aes                                                        | .stl                                                                                                    |
| 7                                                                 | 00:90:4C:00:9C:C0                                                 | wpapsk+wpa2psk                                                     | atil                                                                                                    |
|                                                                   | 10<br>7                                                           | 10         00:B0:0C:1C:42:45           7         00:90:4C:00:9C:C0 | 10         00:80:0C:1C:42:45         wpa2psk/aes           7         00:90:4C:00:9C:C0         wpapsk+wpa2psk |

**3** The security mode will be selected automatically, please confirm it and enter the WiFi password of the uplink ADSL modem or router in the **Key** field and click **Next**.

| Tenda                    |                                                                            |                                                                                               |
|--------------------------|----------------------------------------------------------------------------|-----------------------------------------------------------------------------------------------|
| A Status                 | Quick Setup >> WISP                                                        | Current Mode : AP Mode                                                                        |
| Quick Setup      Network | Please keep Channel, Security mode<br>then enter the remote AP's wifi pass | Encryption Type,Frequency bandwidth the same with remote AP, word,and click Next to continue. |
| Wireless                 | Remote AP Tenda<br>Remote AP MAC C8:3A                                     | a_130518<br>:35:12:38:30                                                                      |
| 🎭 Tools                  | Channel Chan<br>Security Mode WPA                                          | nel 3 (2427MHz)                                                                               |
|                          | Encryption Type   At                                                       |                                                                                               |
|                          | Key                                                                        | Previous Next                                                                                 |

4 Select the WAN connection type according to your needs, finish corresponding Internet setups, and then click

#### Next.

Tenda

| TE         | e <b>nd</b> a |                                                                                               |      |
|------------|---------------|-----------------------------------------------------------------------------------------------|------|
|            |               |                                                                                               |      |
| <i>۸</i> - | Status        | Quick Setup >> WISP                                                                           | Mode |
| \$         | Quick Setup   | Please select WAN connection type, then enter the PPPoE acount or ip address provided by ISP, | ?    |
| ۲          | Network       | and click Next to continue.                                                                   |      |
| ((r:       | Wireless      | WAN port connection                                                                           |      |
| ø,         | Tools         | Previous                                                                                      | lext |

**5** Customize your SSID (WiFi name), configure security settings for your SSID and click **Next**.

| Tenda       |                                                                                     |                        |
|-------------|-------------------------------------------------------------------------------------|------------------------|
|             | Quick Setup >> WISP                                                                 | Current Mode : AP Mode |
| Quick Setup | This sector is used to set wireless network name and wireless password for your loc | ?                      |
| Network     | please remember the wifi password. SSID Tenda_284850                                |                        |
| Tools       | Channel Channel 3 (2427MHz)                                                         |                        |
|             | Security Mode                                                                       |                        |
|             | Encryption Type  AES TKIP TKIP TKIP&AES WiFi Password 12345678                      |                        |
|             |                                                                                     | Previous Next          |

6 Make sure that the IP address is on a different network segment from that of the ISP hotspot and then click

#### Next.

| <b>rend</b> a |                                 |                                                                                    |
|---------------|---------------------------------|------------------------------------------------------------------------------------|
| ↓ Status      | Quick Setup >> WISP             | Current Mode : AP Mode                                                             |
| Quick Setup   | Please make sure the IP address | s is different from ISP hotspot's IP address and in the different network segment. |
| Network       | IP Address                      | 192.168.0.254                                                                      |
| Wireless      | Subnet Mask                     | 255.255.255.0                                                                      |
| 🎝 Tools       | Default Gateway                 | 192.168.0.1                                                                        |
|               | Preferred DNS Server            | 8.8.8                                                                              |
|               | Alternate DNS Server            | 8.8.4.4                                                                            |
|               |                                 | Previous Next                                                                      |

7 Note down your SSID (WiFi name) and WiFi password on this page and click Save to apply your settings.Wait until the device restarts successfully.

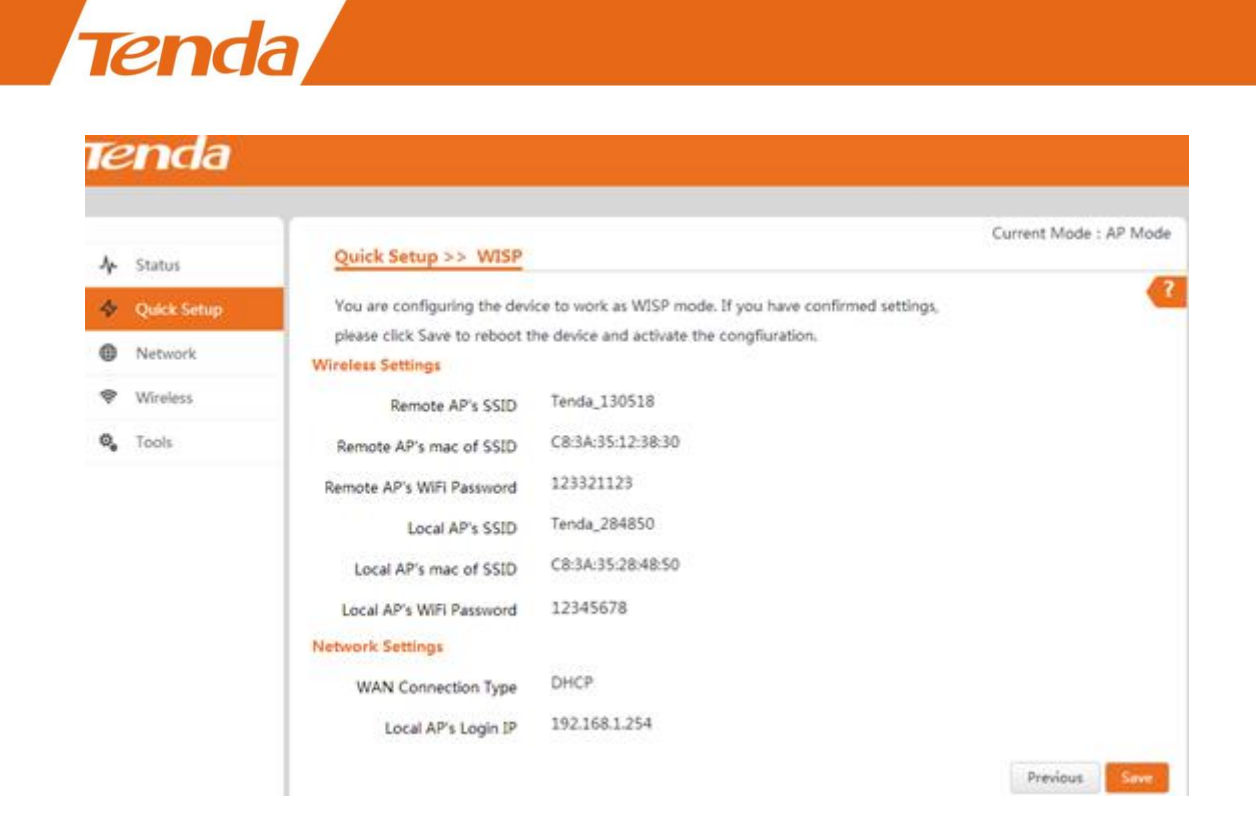

#### Client + AP Mode

This mode is very similar to universal repeater mode, in which the AP can extend the WiFi range of the uplink ADSL modem or router by relaying wireless signal. Broadly, the biggest difference between these two modes is that you can customize your local WiFi name and network security settings in client + AP mode.

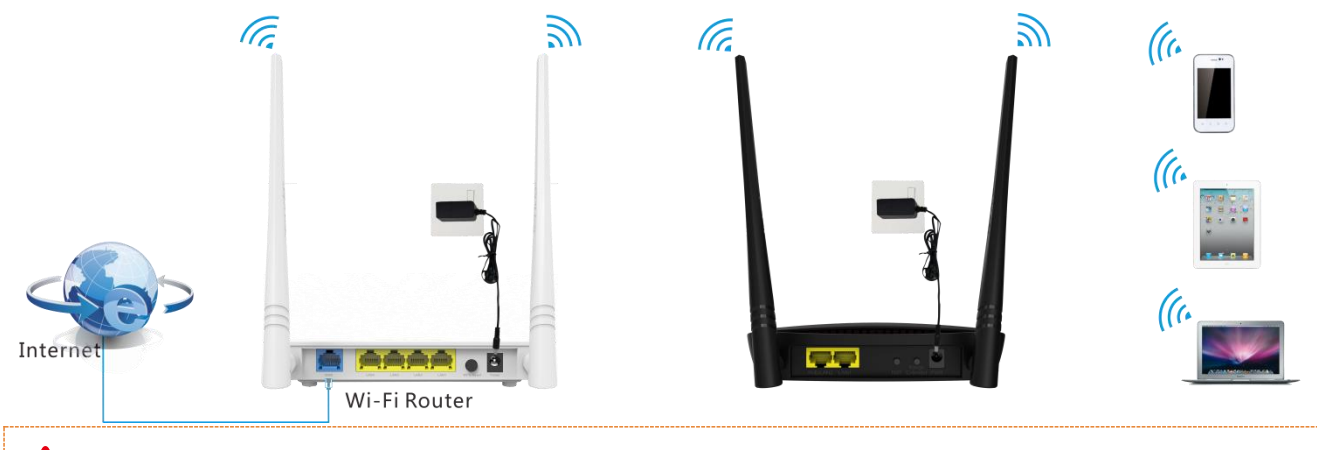

#### **Note:**

As compatibility problems may exist among routers of different manufacturers, it is not advisable to bridge a device from other manufacturers.

#### Settings

Tenda

1 Select Client +AP mode on Quick Setup page and click Next.

| Tenda                             |                                                                                                    |
|-----------------------------------|----------------------------------------------------------------------------------------------------|
| A. Status                         | Current Mode : AP Mode Quick Setup                                                                                                    |
| <ul> <li>✓ Quick Setup</li> </ul> | ? Please select operation mode for CPE:                                                                                                    |
| Metwork                           |                                                                                                    |
| 🛜 Wireless                        | Station Acting as a "Wireless Adapter" to connect your wired devices to a wireless network.                                                                                                    |
| 🤹 Tools                           | <ul> <li>Universal Repeater Extend your existing wireless coverage by relaying wireless signal.</li> <li>WISP Wirelessly connect to ISP station/hotspot to share Internet to local wireless and wired network</li> <li>Client + AP Combine multi local networks via wireless connection.</li> </ul> |
|                                   | Next                                                                                                    |

2 Click the Scan button, select the remote SSID (WiFi name) you wish to and click Next.

| TE        | enda        |          |                                                                                                    |                     |                         |             |                   |      |
|-----------|-------------|----------|----------------------------------------------------------------------------------------------------|---------------------|-------------------------|-------------|-------------------|------|
|           | Status      | Quick    | Setup >> Client                                                                                                 | <u>+ AP</u>         |                         |             | Current Mode : AP | Mode |
| 4         | Quick Setup | Please s | witch on Scan butto                                                                                             | n or click Recan to | scan the wireless signa | l.          |                   | ?    |
|           | Network     | then sel | then select the remote AP you want to connect, and click Next to continue. Scan Rescan Remote SSID Tenda_130518 |                     |                         |             |                   |      |
| ((r<br>\$ | Wireless    |          |                                                                                                    |                     |                         |             |                   |      |
|           |             | Select   | SSID                                                                                                    | Channel             | MAC Address             | Encryption  | Signal Strength 🔻 |      |
|           |             | ۲        | Tenda_130518                                                                                                    | 13                  | 00:B0:0C:1C:80:F1       | wpa2psk/aes | lie.              |      |
|           |             | 0        | dingwei                                                                                                    | 13                  | 00:B0:C6:44:42:C0       | none        | .atl              |      |

3 The security mode will be selected automatically, please confirm it and enter the WiFi password of the uplink

ADSL modem or router in the **Key** field and click **Next**.

| Te  | enda        |                              |                                                                      |
|-----|-------------|------------------------------|----------------------------------------------------------------------|
|     |             | 1                            | Current Mode - AP Mode                                               |
| .∿- | Status      | Quick Setup >> Client        | + AP                                                                 |
| 4   | Quick Setup | Please keep Channel, Securit | ty mode,Encryption Type,Frequency bandwidth the same with remote AP, |
|     | Network     | then enter the remote AP's v | vifi password,and click Next to continue.<br>Tenda 130518            |
| ((¢ | Wireless    | Remote AP MAC                | 0:B0:0C:1C:80:F1                                                     |
| ¢,  | Tools       | Channel                      | Channel 13 (2477MHz)                                                 |
|     |             | Security Mode                | WPA2-PSK                                                             |
|     |             | Encryption Type              | ● AES ─ TKIP ─ TKIP&AES                                              |
|     |             | Key                          | 123321123                                                            |
|     |             |                              | Previous Next                                                        |

4 Set the WiFi name and network security settings for your local network and click Next.

Tenda

| Tenda           |                                 |                                                                  |
|-----------------|---------------------------------|------------------------------------------------------------------|
|                 |                                 | Current Mode : AP Mode                                           |
| <b>小</b> Status | Quick Setup >> Client -         | + AP                                                             |
| Quick Setup     | This sector is used to set wire | eless network name and wireless password for your local network, |
| Metwork         | please remember the wifi pas    | ssword.                                                          |
| 🛜 Wireless      | SSID                            | Tenda_FB1A8F                                                     |
| 🖏 Tools         | Channel                         | Channel 13 (2477MHz)                                             |
|                 | Security Mode                   | WPA-PSK                                                          |
|                 | Encryption Type                 | 🖲 AES 🔘 TKIP 💿 TKIP&AES                                          |
|                 | WiFi Password                   | 12345678                                                         |
|                 |                                 | Previous                                                         |

S Make sure that the IP address is a different one but on the same network segment as that of the uplink ADSL modem or router and then click **Next**.

| <b>Tend</b> a      |                               |                                                                               |
|--------------------|-------------------------------|-------------------------------------------------------------------------------|
|                    | ſ                             | Current Made : AP Made                                                        |
| <b>Λ</b> μ− Status | Quick Setup >> Client +       | AP                                                                            |
| 💠 Quick Setup      | Please make sure the IP addre | ess is different from remote AP's IP address but in the same network segment. |
| Metwork            | IP Address                    | 192.168.0.254                                                                 |
| 🛜 Wireless         | Subnet Mask                   | 255.255.255.0                                                                 |
| 🍇 Tools            | Default Gateway               | 192.168.0.1                                                                   |
|                    | Preferred DNS Server          | 8.8.8.8                                                                       |
|                    | Alternate DNS Server          | 8.8.4.4                                                                       |
|                    |                               | Previous Next                                                                 |

6 Note down your local SSID (WiFi name) and WiFi password on this page and click **Save** to apply your settings. Wait until the device restarts successfully.

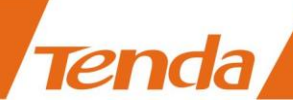

| <i>lend</i> a   |                                                                                          |                        |
|-----------------|------------------------------------------------------------------------------------------|------------------------|
|                 |                                                                                          |                        |
| <b>小</b> Status | Quick Setup >> Client + AP                                                               | Current Mode : AP Mode |
| Quick Setup     | You are configuring the device to work as Client + AP mode. If you have confirmed setti  | ings,                  |
| Metwork         | please click Save to reboot the device and activate the congfiuration. Wireless Settings |                        |
| 🛜 Wireless      | Remote AP's SSID Tenda_130518                                                            |                        |
| 🖏 Tools         | Remote AP's mac of SSID 00:B0:0C:1C:80:F1                                                |                        |
|                 | Remote AP's WiFi Password 123321123                                                      |                        |
|                 | Local AP's SSID Tenda_FB1A8F                                                             |                        |
|                 | Local AP's mac of SSID C8:3A:35:FB:1A:90                                                 |                        |
|                 | Local AP's WiFi Password 12345678                                                        |                        |
|                 | Network Settings                                                                         |                        |
|                 | Local AP's Login IP 192.168.0.254                                                        |                        |
|                 |                                                                                          | Previous Save          |

## Step 5: Done!

After finishing settings of the mode you select, set your PC to **Obtain an IP address automatically** for Internet access. And your other wireless devices can also connect to it wirelessly for Internet access.

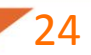

## **3 Setup: Advanced**

## How to Change the LAN IP Address

You can choose whether the AP gets its IP address manually (static IP) or automatically (DHCP). Click Network >

#### LAN Setup to enter page below:

| LAN Setup            |                                                                                                    | Current Mode : AP Mo                                                                                                    |
|----------------------|----------------------------------------------------------------------------------------------------|----------------------------------------------------------------------------------------------------|
| MAC Address          | C8:3A:35:28:48:4F                                                                                                    | •                                                                                                    |
| Address Type         | Static IP                                                                                                    |                                                                                                    |
| IP Address           | 192.168.0.254                                                                                                    |                                                                                                    |
| Subnet Mask          | 255.255.255.0                                                                                                    |                                                                                                    |
| Default Gateway      | 192.168.0.1                                                                                                    |                                                                                                    |
| Preferred DNS Server | 8.8.8.8                                                                                                    |                                                                                                    |
| Alternate DNS Server | 8.8.4.4                                                                                                    |                                                                                                    |
|                      | LAN Setup<br>MAC Address<br>Address Type<br>IP Address<br>Subnet Mask<br>Default Gateway<br>Preferred DNS Server<br>Alternate DNS Server<br>Device Name | LAN Setup         MAC Address       C8:3A:35:28:48:4F         Address Type       Static IP         IP Address       192.168.0.254         Subnet Mask       255.255.255.0         Default Gateway       192.168.0.1         Preferred DNS Server       8.8.8         Alternate DNS Server       8.8.4.4         Device Name       AP4 |

To set your AP's IP address in Static IP mode:

- **1** Address Type: Select Static IP.
- 2 IP Address: Enter a unique IP address that will be used to login to this AP's web manager.
- **3** Subnet Mask: Enter the subnet mask of your network.
- 4 Default Gateway: Enter the IP address of the default gateway for your network.
- 5 Click Save to apply your changes.

#### **Note:**

In static IP address mode, once you've changed your LAN IP address, you need to use the new IP address to login

to its web manager.

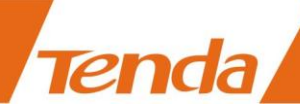

| ► Status    | LAN Setup            |                   | Current Mode : AP N |
|-------------|----------------------|-------------------|---------------------|
| Quick Setup | MAC Address          | C8:3A:35:FB:1A:8F |                     |
| Network     | Address Type         | DHCP              |                     |
| LAN Setup   | IP Address           | 192 168 0 254     |                     |
| DHCP Server | ii Addiess           |                   |                     |
| DHCP Client | Subnet Mask          | 255.255.255.0     |                     |
| Wireless    | Default Gateway      | 192.168.0.1       |                     |
| 🗞 Tools     | Preferred DNS Server | 8.8.8             |                     |
|             | Alternate DNS Server | 8.8.4.4           |                     |
|             | Device Name          | AP4               |                     |

#### To set your AP's IP address in DHCP mode:

- 1 Address Type: Select DHCP.
- 2 Click Save to apply your changes.

#### **Note:**

In DHCP mode, your LAN IP address is assigned by the DHCP server of your uplink device. Thus, to know your LAN IP address, you need to check it on the DHCP client list of the uplink device.

## How to Configure DHCP Server Settings

If you enable DHCP server on the device, it will automatically configure the TCP/IP settings for all your LAN computers (including IP address, subnet mask, gateway and DNS etc.), eliminating the need of manual intervention. Just be sure to set all computers on your LAN to be DHCP clients by selecting **Obtain an IP Address Automatically** respectively on each PC. When turned on, these PCs will automatically load IP information from the DHCP server. By default, the DHCP server on this device is disabled. The DHCP server will be enabled while the device is operating in WISP mode. In other modes, you can also enable the DHCP server if necessary. However, usually, it is not recommended to enable the DHCP server. Click **Network > DHCP Server** to enter page below:

|   | $\boldsymbol{e}$ | $\mathbf{n}$ | 76 |     |
|---|------------------|--------------|----|-----|
| - |                  |              |    | - 4 |

| Te  | enda        |                      |                        |
|-----|-------------|----------------------|------------------------|
|     |             |                      | Count Made : AB Made   |
| .∿- | Status      | DHCP Server          | Current Wode : AP Wode |
| \$  | Quick Setup | DHCP Server          | Enable                 |
|     | Network     | Start IP             | 192.168.0.100          |
|     | LAN Setup   | End IP               | 192.168.0.200          |
|     | DHCP Client | Subnet Mask          | 255 255 255 0          |
| (î: | Wireless    | Default Gateway      | 192.168.0.1            |
| ್ಕ  | Tools       | Preferred DNS Server | 8.8.8.8                |
|     |             | Alternate DNS Server | 8.8.4.4                |
|     |             | Lease Time           | 1 Day                  |
|     |             |                      | Save                   |

DHCP Server --- Check/Uncheck it to enable/disable the DHCP server.

Start IP --- The start IP address that the DHCP server has automatically assigned.

End IP --- The end IP address that the DHCP server has automatically assigned.

Primary DNS Server --- Primary DNS server address.

Alternate DNS Server --- Alternate DNS server address.

Lease Time --- How long the IP address can be used by the client device.

## How to Configure Basic Wireless Settings

To configure basic wireless settings, like SSID (WiFi name), network mode, TX power, etc., click **Wireless** > **Basic** to enter page below:

| <b>4</b> ( | Quick Setup      | WiFi                      | 🖲 Enable 💿 Disable                    |          |
|------------|------------------|---------------------------|---------------------------------------|----------|
| ۱ @        | Network          | Country                   | Egypt                                 | •        |
| ŝ I        | Wireless         | Select SSID               | Tenda_28484F                          | •        |
|            | Basic            |                           |                                       |          |
|            | Advanced         | SSID Enable               | Enable Disable                        |          |
|            | Access Control   | SSID                      | Tenda_28484F                          |          |
|            | Wireless Clients | Client Limit              | 25 Range: 1 - 60                      |          |
|            | QVLAN            | Broadcast SSID            | Enable                                |          |
| ø, 1       | Tools            |                           |                                       |          |
|            |                  | Hidden SSID Automatically | 🔘 Enable 💿 Disable                    |          |
|            |                  | Network Mode              | 11b/g/n                               | •        |
|            |                  | Security Mode             | WPA2-PSK                              | •        |
|            |                  | Encryption Type           | ● AES        ● TKIP        ● TKIP&AES |          |
|            |                  | Key                       | •••••                                 | Show Key |
|            |                  | Key Update Interval       | 3600                                  |          |
|            |                  | Channel                   | Auto                                  | •        |
|            |                  | TV Dower                  | 11                                    |          |
|            |                  | TX FOWER                  | 10dBm                                 | 17dBm    |
|            |                  | Bandwidth                 | ⊘ 20 ⊘ 40 	 Auto                      |          |
|            |                  | Extension Channel         | Auto                                  | •        |
|            |                  | AP Isolation              | 💿 Enable 🛛 💿 Disable                  |          |

WiFi --- Check the Enable box to enable the WiFi of your SSID or check the Disable box to disable the WiFi of your SSID.

Country --- Select the country for your WiFi.

Select SSID --- Select the SSID you wish to use.

SSID Enable --- Check the Enable box to enable the SSID or check the Disable box to disable the SSID.

**SSID** --- Customize the SSID as you like.

Client Limit --- Set the maximum number of the clients that can be connected.

**Broadcast SSID** --- When it is enabled, wireless clients are able to scan the SSID; when it is disabled, wireless clients are unable to scan the SSID. At this time, if you want to connect to it wirelessly, you have to type in the SSID and select the encryption mode manually.

**Hidden SSID Automatically** ---- When the maximum number of clients is exceeded, the SSID will be hidden automatically.

Network Mode --- Select a proper network mode: 11 b/g/n mixed, 11 b/g mixed, 11g or 11b.

Security Mode --- Select WEP, WPA-PSK , WPA2-PSK, WPA, WPA2.

(1) WEP: Compliant with the full IEEE 802.11 standard.

Encryption Type: Open, Shared, 802.1 X Enter a WEP key that is either 5 or 13 ASCII characters or 10 or 26 Hex characters when your encryption type is Open and Shared.

(2) WPA / WPA2 – PSK: A mode based on WPA / WPA2 - PSK.

You can enable personal (PSK) or mixed mode, but you must make sure that the wireless client also supports the selected encryption method.

Encryption Type: Select AES, TKIP and TKIP & AES.

Key: Enter a security key that is either 8 - 63 ASCII characters or 8 - 64 Hex characters.

(3) WPA/WPA2- Enterprise: A mode based on Radius server authentication.

Radius Server: Display the Radius server's IP address.

Radius Port: Authentication port for Radius server. The default is 1812.

**Encryption Type:** Select AES, TKIP and TKIP&AES.

**Key:** Enter a key that is 1-64 ASCII characters.

**Key Update Interval ---** You can configure security key's update interval here within the range from 60 to 99999 seconds. If set to 0, the key will not be updated.

**Channel** --- For an optimal wireless performance, you may select the channel with least interference. It is advisable that you select 'Auto' to let the device detect and select the best possible channel for your wireless network to operate on.

**TX Power** --- Define the maximum average transmitted output power (in dBm) of the device. To specify the output power, use the slider to adjust the output power. Transmitted power regulations differ in different countries. **Bandwidth** --- Display the bandwidth of the radio channel. You can use this option to control the bandwidth occupied by your link.

Extension Channel --- This is used to ensure radio frequency for 802.11n devices on the network.

**AP Isolation** --- When this function is enabled, wireless clients connected to the same SSID won't be able to communicate with each other, which can enhance wireless network security.

## How to Configure Advanced Wireless Settings

Tenda

Click **Wireless** > **Advanced** to configure advanced wireless settings. If you are not familiar with these settings, keep the default settings unchanged.

| <b>Tend</b> a     |                       |                 |                   |                        |
|-------------------|-----------------------|-----------------|-------------------|------------------------|
|                   |                       |                 |                   | Current Mode : AP Mode |
| <b>小</b> Status   | Advanced              |                 |                   |                        |
| ✤ Quick Setup     | Beacon Interval       | 100             | Range: 20 - 999   | <u>-</u>               |
| Network           | Fragment Threshold    | 2346            | Range: 256 - 2346 |                        |
| Wireless          | RTS Threshold         | 2347            | Range: 1 - 2347   |                        |
| Basic<br>Advanced | DTIM Interval         | 1               | Range: 1 - 255    |                        |
| Access Control    | WMM Capable           | 💿 Enable 🛛 D    | isable            |                        |
| Wireless Clients  | APSD Capable          | 🔘 Enable 🛛 💿 D  | isable            |                        |
| QVLAN             | Preamble              | 🔘 Short 🛛 🔘 La  | ong               |                        |
| 🍇 Tools           | Sensitivity Threshold | 💿 Disable 🛛 🔘 E | nable             |                        |
|                   |                       |                 | Save              |                        |

**Beacon Interval** --- This is a time interval between any two consecutive Beacon packets sent by an Access Point to synchronize a wireless network. Specify a valid value between 20 and 999. The default setting is 100.

Fragment Threshold --- Specify a valid Fragment Threshold value between 255 and 2346. The default is 2346.

Any wireless packet exceeding the preset value will be divided into several fragments before transmission.

**RTS Threshold** --- Specify a valid value between 1 and 2347. The default is 2347. If a packet exceeds the preset value, RTS/CTS scheme will be used to reduce collisions. A smaller value is recommended if you have distant clients or interference on your network.

**DTIM Interval** --- A DTIM (Delivery Traffic Indication Message) Interval is a countdown informing clients of the next window for listening to broadcast and multicast messages. When such packets arrive in the router's buffer, the router will send DTIM (delivery traffic indication message) and DTIM interval to alert clients of the receiving packets. Specify a valid value between 1 and 255. The default is 1.

**WMM Capable** --- Enable Wi-Fi Multimedia feature to configure different minimum and maximum waiting times for the transmission of packets in each queue based on the requirements of the media being sent. Queues automatically provide minimum transmission delay for Voice, Video, multimedia, and mission critical applications, and rely on best-effort parameters for traditional IP data.

APSD Capable --- APSD (Automatic Power Save Delivery) is disabled by default.

Preamble --- Mainly used for preamble synchronization. It is advisable to keep the default value unchanged.Sensitivity Threshold --- Define the minimum client signal level accepted by the AP for the client to connect to.If the client signal level subsequently drops, the client remains connected to the AP.

## How to Filter Access to Your Network

Click **Wireless** > **Access Control** to enter page below. This page allows you to specify a list of devices to allow or disallow a connection to your wireless network via these devices' MAC addresses. To deactivate this feature, uncheck **Enable**; to activate it, check **Enable** and select **Forbid only** or **Permit only**.

| Te  | e <b>nd</b> a     |                |                          |        |                               |
|-----|-------------------|----------------|--------------------------|--------|-------------------------------|
|     |                   |                |                          |        |                               |
| ∿   | Status            | Access Control |                          |        | Current Mode : AP Mode        |
| \$  | Quick Setup       | Select SSID    | Tenda_28484F             | •      | ?                             |
|     | Network           | MAC Filter     | 🔲 Enable                 |        |                               |
| ((¢ | Wireless          | Filter Mode    | 🖲 Forbid only 💿 Permit o | nly    |                               |
|     | Basic<br>Advanced | MAC Address    |                          | Add    | Select from the online device |
|     | Access Control    |                |                          |        |                               |
|     | Wireless Clients  | ID             | MAC Address              | Status | Action                        |
|     | QVLAN             |                |                          |        |                               |
| ۵,  | Tools             |                | Save                     | Cancel |                               |

To only allow your computer at the MAC address of the A8:A6:68:14:8C:15 to join your wireless network:

1 Select the SSID you wish to configure from the drop-down list.

**2** Check the **Enable** box to enable the MAC Filter feature.

**3** Select **Permit only** as the Filter Mode.

Tenda

4 Enter the MAC address of the device you want to allow, say A8:A6:68:14:8C:15 and click **Add**. If the MAC address of the device you wish to control its access has already connected to this AP, you can directly click **Select from the online device** to add its MAC address.

**5** Click **Save** to apply your changes.

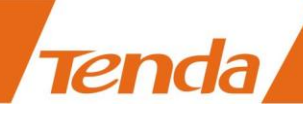

| Tenda                                          |                                          |                                                         |                    |                               |
|------------------------------------------------|------------------------------------------|---------------------------------------------------------|--------------------|-------------------------------|
| ♣ Status ♣ Ouick Setup                         | Access Control                           |                                                         |                    | Current Mode : AP Mode        |
| <ul> <li>Wireless</li> <li>Basic</li> </ul>    | Select SSID<br>MAC Filter<br>Filter Mode | 1 Tenda_FB1A8F<br>2 V Enable<br>O Forbid only 3 @ Permi | <b>∨</b><br>t only |                               |
| Advanced<br>Access Control<br>Wireless Clients | MAC Address                              | <b>4</b> A8 A6 68 14                                    | 8C : 15 Add        | Select from the online device |
| QVLAN                                          | ID<br>1                                  | MAC Address                                             | Status             | Action                        |
| ng 10015                                       | Ţ                                        | 5 Save                                                  | Cancel             |                               |

## How to Configure QVLAN Settings to Work with Switches

QVLAN enables this AP to broadcast up to 8 wireless networks with different names. When using this feature, users could also assign different VLAN IDs to different wireless networks, which makes it possible to get it work with switches which as VLAN assigned for different access levels and authorities. The QLAN feature is only configurable in AP mode.

| Te       | <b>end</b> a     |              |                      |                                       |
|----------|------------------|--------------|----------------------|---------------------------------------|
|          |                  |              |                      |                                       |
|          | -                | OVIAN        |                      | Current Mode : AP Mode                |
| ÷        | Status           |              |                      | 2                                     |
| \$       | Quick Setup      | QVLAN        | 💿 Enable 🛛 💿 Disable | · · · · · · · · · · · · · · · · · · · |
| $\oplus$ | Network          | Tenda_28484F | 1000 ( VLAN ID       | : 1-4094)                             |
| (ķ       | Wireless         | Tenda_284851 | 1000 ( VLAN ID       | : 1-4094)                             |
|          | Basic            | Tanda 204052 | 1000 (VIAN ID        | • 1_4094 )                            |
|          | Advanced         | Tenda_284852 |                      | . 1                                   |
|          | Access Control   | Tenda_284853 | 1000 ( VLAN ID       | : 1-4094)                             |
|          | Wireless Clients | Tenda_284854 | 1000 ( VLAN ID       | : 1-4094)                             |
|          | QVLAN            | Tenda 284855 | 1000 ( VLAN ID       | : 1-4094)                             |
| Φ,       | Tools            |              |                      | 1 4004)                               |
|          |                  | Tenda_284856 | 1000 ( VLAN ID       | : 1-4094 )                            |
|          |                  | Tenda_284857 | 1000 ( VLAN ID       | : 1-4094)                             |
|          |                  |              | Save Cancel          |                                       |

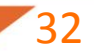

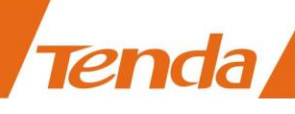

Below is a basic topology of How AP4 should work with Switches that has VLAN assigned. Assume that in the network there are four Departments: HR, Sales, Technical and R&D. They belong to different VLAN networks to have different authorities (HR-VLAN1, Sales-VLAN2, Tech-VLAN3, and R&D-VLAN4). When we setup VLAN to each SSID, for example:

SSID 1 with VID 1;

- SSID 2 with VID 2;
- SSID 3 with VID 3;
- SSID 4 with VID 4;

Then Group A, B, C, D will only have access to its related VLAN resources. Take Group A as an example, the clients are connecting to SSID 1, so these people would only have access to the HR department's resources. (The Access authority of different VLANs (VLAN1, VLAN2, VLAN3, VLAN4) is already configured on the Switch.)

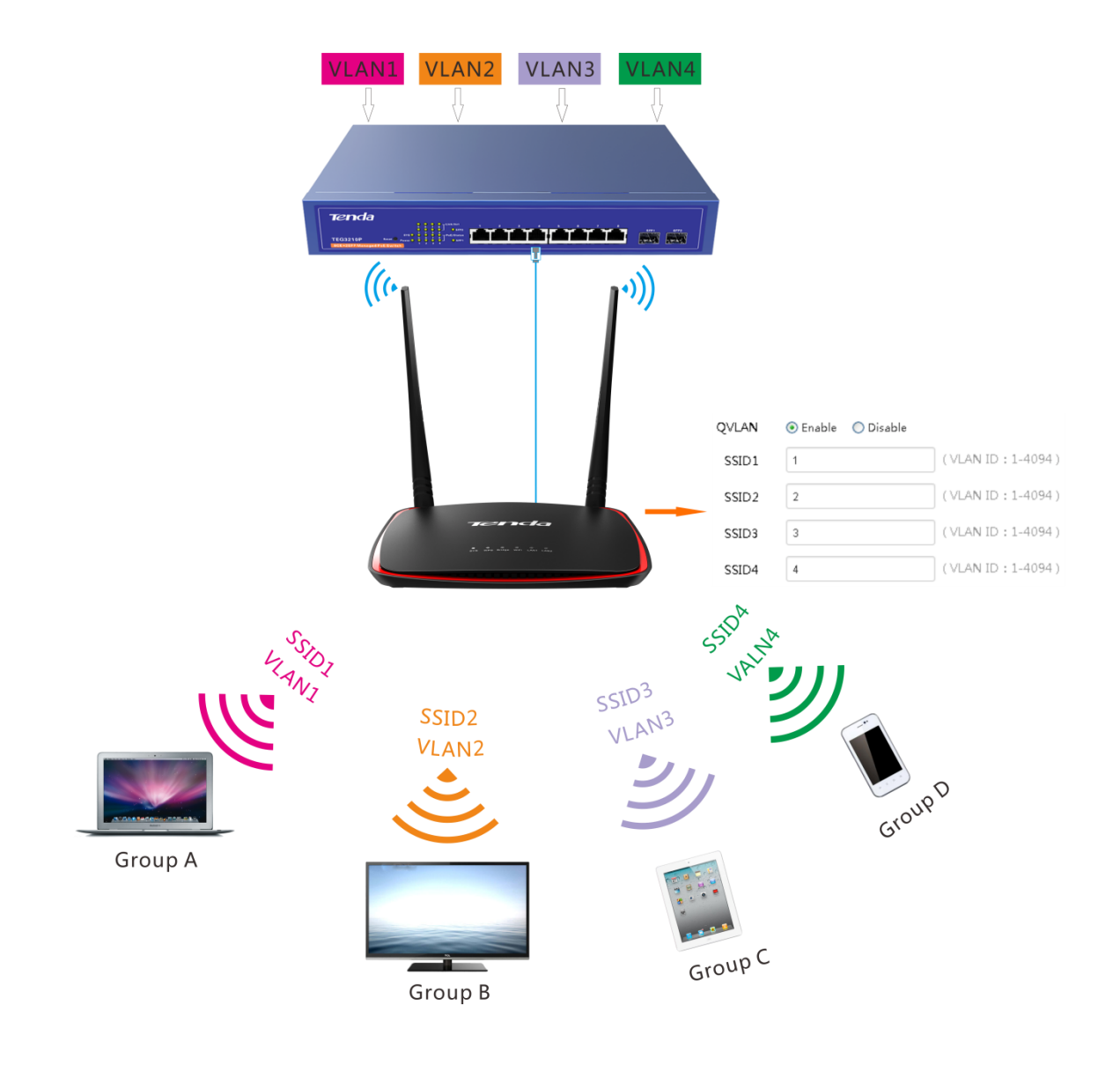

## **Note**

Only the **PoE/LAN2** port is QVLAN-enabled. Thus, to enable QVLAN feature on this AP, you need to connect

the **PoE/LAN2** port on the AP to the switch.

#### Settings on AP4:

1 Click **Wireless** > **Basic** to set 4 SSIDs: SSID1, SSID2, SSID3 and SSID4.

| Te      | e <b>nd</b> a         |             |                        |
|---------|-----------------------|-------------|------------------------|
| _       |                       | Basic       | Current Mode : AP Mode |
| ∿<br>4> | Status<br>Quick Setup | WiFi        | Enable O Disable       |
|         | Network               | Country     | Egypt                  |
| (îċ     | Wireless<br>Basic     | Select SSID | SSID1                  |
|         | Advanced              | SSID Enable | Inable                 |
|         | Access Control        | SSID        | SSID1                  |

2 Click Wireless > QVLAN and select the Enable option to enable the QVLAN feature on AP4.

3 Set SSID1 with VLAN ID 1, SSID2 with VLAN ID 2, SSID3 with VLAN ID 3 and SSID4 with VLAN ID 4

as shown below:

4 Click **Save** to apply your changes.

| Te    | enda                      |       |              |          |                             |                      |                        |
|-------|---------------------------|-------|--------------|----------|-----------------------------|----------------------|------------------------|
|       |                           |       |              |          |                             |                      | Current Mode : AP Mode |
| .∿-   | Status                    | QVLAN |              |          |                             |                      |                        |
| \$    | Quick Setup               |       | QVLAN        | • Enable | <ul> <li>Disable</li> </ul> |                      |                        |
| ۲     | Network                   |       | SSID1        | 1        |                             | (VLAN ID : 1-4094)   |                        |
| ((ı:- | Wireless                  |       | SSID2        | 2        |                             | ( VLAN ID : 1-4094 ) |                        |
|       | Basic                     |       |              |          |                             |                      |                        |
|       | Advanced                  |       | SSID3        | 3        |                             | ( VLAN ID : 1-4094 ) |                        |
|       | Access Control            |       | SSID4        | 4        |                             | ( VLAN ID : 1-4094 ) |                        |
|       | Wireless Clients<br>OVLAN |       | Tenda_FB1A94 | 1000     |                             | (VLAN ID:1-4094)     |                        |
| ۵,    | Tools                     |       | Tenda_FB1A95 | 1000     |                             | (VLAN ID: 1-4094)    |                        |
|       |                           |       | Tenda_FB1A96 | 1000     |                             | (VLAN ID: 1-4094)    |                        |
|       |                           |       | Tenda_FB1A97 | 1000     |                             | (VLAN ID: 1-4094)    |                        |
|       |                           |       |              |          | Save C                      | ancel                |                        |

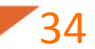

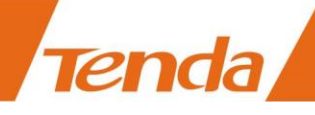

## How to Login to Web Manager in a More Secure Way

#### Tip

When HTTP and HTTPS web service are enabled simultaneously, you are only allowed to login to its web manager via HTTPS.

How to login to Web Manager via HTTP

#### To login to its web manager via HTTP:

1 Click **Tools > Network Service** and locate the HTTP web service feature.

2 Check the **Enable** box to enable HTTP web service feature.

**3** Enter the HTTP web service port. By default, it is port 80.

4 Click **Save** at the bottom of this page to apply your changes.

| Web Service      | 👿 Enable |
|------------------|----------|
| WEB Service Port | 90       |

5 Then you need to enter "http://login IP address: port No." in the address bar to login to its web manager.

Here we enter "http://192.168.0.254:90" in the address bar.

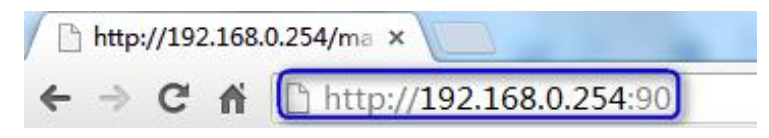

#### How to login to Web Manager via HTTPS

#### To login to its web manager via HTTPS:

1 Click **Tools > Network Service** and locate the HTTPS web service feature.

2 Check the **Enable** box to enable HTTPS web service feature.

**3** Enter the HTTP web service port. By default, it is port 443.

4 Click **Save** at the bottom of this page to apply your changes.

| HTTPS              | 📝 Enable |
|--------------------|----------|
| HTTPS Service Port | 443      |

5 Then you need to enter "https://login IP address: port No." in the address bar to login to its web manager.

Here we enter "https://192.168.0.254:443" in the address bar.

Tenda

| ← → × ☆ ☐ https://192.168.0.254:443 Tip:                                                                                                    | C Loading ×                                   |
|----------------------------------------------------------------------------------------------------|-----------------------------------------------|
| Contraction of the second second seco | ← → X ♠ 🗋 https://192.168.0.254:443           |
| HTTPS web service is a more secure way for web login.                                                                                                    | b service is a more secure way for web login. |

## How to Configure the Idle Timeout

You are automatically logged out of the web manager after a period of inactivity. You can set the length of the inactive period. To change the page idle timeout, click **Tools** > **Network Service**, locate the Page Timeout field, set the page timeout you wish to and click **Save**.

| Page Timeout | 5 |      |     | Min  | Range: 1-60 Min | utes |
|--------------|---|------|-----|------|-----------------|------|
|              |   | Save | Car | ncel |                 |      |

## How to Configure System Time for Your Device

This section assists you in setting the device's current time; you can select to either set the time and date manually or obtain the GMT time from the Internet automatically. System time can be configured using the following 2 methods:

**Synchronized with the Internet:** If enabled, system automatically connects to NTP server on the Internet to synchronize the time.

**Manual:** Specify the time and date manually or click **Synchronized with local time** to automatically copy your current PC's time to the device.

To Sync with Internet time servers:

Click Tools > Date & Time.

**2** Select **Synchronized with the Internet**.

**3** Select a time interval from the drop-down list.

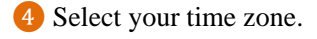

Tenda

#### 5 Click Save.

| Te       | enda                           |               |                                        |                        |
|----------|--------------------------------|---------------|----------------------------------------|------------------------|
|          |                                | Date & Time   |                                        | Current Mode : AP Mode |
| ∿<br>4>  | Status<br>Quick Setup          | Time Setup    | Sunchronized with the Internet OManual | ?                      |
|          | Network                        | Time Interval | 30 minutes                             |                        |
| ()<br>() | Wireless                       | Time Zone     | (GMT+02:00) Israel, Egypt, Bucharest   | Y                      |
| ~0       | Diagnose                       |               | Save                                   |                        |
|          | Network Service<br>Date & Time |               |                                        |                        |

#### To set time and date manually:

| 1 Click Tools > Date & Ti |
|---------------------------|
|---------------------------|

#### 2 Select Manual.

**3** Specify the time and date manually or click **Synchronized with local time** to automatically copy your PC's

time to the device.

#### 4 Click Save.

| Te   | enda            |                                                                                                    |
|------|-----------------|----------------------------------------------------------------------------------------------------|
| ~    | Status          | Current Mode : AP Mode                                                                             |
| 4    | Quick Setup     | Time Setun Synchronized with the Internet Manual                                                   |
|      | Network         | Date & Time     2015     Year     4     Month     7     Day     15     h     39     m     32     s |
| (îr- | Wireless        | Synchronized with local time                                                                       |
| ್ಕ   | Tools           |                                                                                                    |
|      | Diagnose        | Save Cancel                                                                                        |
|      | Network Service |                                                                                                    |
|      | Date & Time     |                                                                                                    |

And then go to the **Status** page to make sure that the system time is correctly updated.

# How to Change the Login User Name and Password

Click **Tools** > **Administrator** to enter screen below. Here you can change the user name and password for web login. We suggest that you change this password to a more secure one.

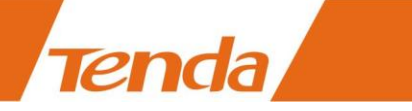

| .∧- | Status          | Administrator    |       |        |
|-----|-----------------|------------------|-------|--------|
| ح   | Quick Setup     |                  |       |        |
| V   | Quick Setup     | Old User Name    | admin |        |
|     | Network         | Old Password     |       |        |
| ((¢ | Wireless        | New Hear Name    |       |        |
| Ø,  | Tools           | New Oser Marie   |       |        |
| Ŷ   | Diagnosa        | New Password     |       |        |
|     | Diagnose        | Confirm Password |       |        |
|     | Network Service |                  |       |        |
|     | Date & Time     |                  | Save  | Cancel |
|     | Maintenance     |                  |       |        |
|     | Administrator   |                  |       |        |

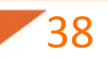

## **4 Maintaining and Monitoring**

## How to Diagnose Your Network

Three ways are available here to diagnose your network. If there's something wrong with your network, select the

proper one as you need. To deactivate this feature, select Disable.

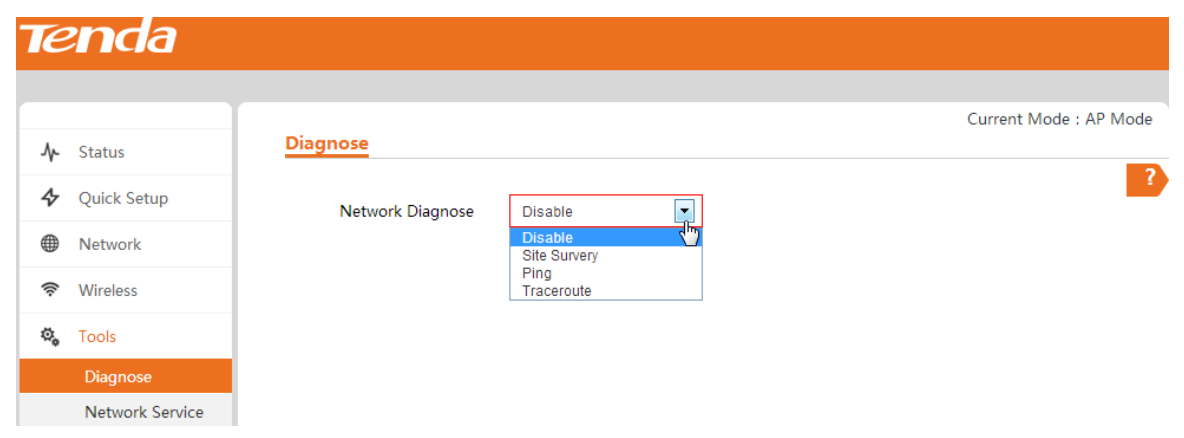

#### Site Survey

To get an overview of your nearby wireless networks in range on all supported channels, click **Tools > Diagnose** and then select **Site Survey**.

The Site Survey tool reports the SSID, MAC Address, Channel, Security Mode, Encryption Type, Signal Strength of each AP in the surrounding environment.

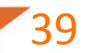

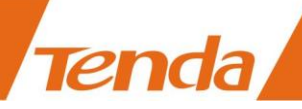

| enda                  |      |                   |              |                   |                |                   |
|-----------------------|------|-------------------|--------------|-------------------|----------------|-------------------|
| <b>.</b>              | Diac | Inose             |              |                   |                | Current Mode : AF |
| Status<br>Quick Setup |      | Network Diagnose  | Site Survery |                   |                |                   |
| Network               | ID   | SSID              | Channel      | MAC Address       | Encryption     | Signal Strength 🔻 |
| Wireless              | 1    | JY_C8DD0A_liuli   | 13           | C8:3A:35:C8:DD:0A | none           |                   |
| Tools                 | 2    | w311r_pxy         | 13           | C8:3A:35:1F:F5:98 | wpa2psk/aes    | all               |
| Diagnose              | 3    | JY_Tenda_03002E   | 13           | C8:3A:35:03:00:2E | wpapsk+wpa2psk | all               |
| Network Service       | 4    | /';1-a='"         | 13           | C0:61:18:46:3C:87 | wpapsk+wpa2psk |                   |
| Maintenance           | 5    | Tenda_F28CF8      | 13           | E0:3F:49:F2:8C:F8 | wpapsk+wpa2psk | atil              |
| Administrator         | 6    | Tenda_888888      | 13           | C8:3A:35:A2:21:B2 | none           | all               |
| System Log            | 7    | JY_yinxia_ADDFE8  | 13           | C8:3A:35:AD:DF:E8 | wpapsk+wpa2psk | .ull              |
|                       | 8    | Tenda_F1203_liuli | 13           | C8:3A:35:2E:87:C8 | wpapsk+wpa2psk |                   |
|                       | 9    | JY_123800         | 13           | C8:3A:35:12:38:00 | none           | atil              |
|                       | 10   | w65ap_kdz_sys     | 13           | C8:3A:35:00:9C:F0 | none           | all               |

#### Ping

Ping is a computer network administration utility used to test the reachability of a host on an Internet Protocol (IP) network and to measure the round-trip time for messages sent from the original host to a destination computer.

| Te   | e <b>nd</b> a   |                  |              |                       |                        |
|------|-----------------|------------------|--------------|-----------------------|------------------------|
|      |                 |                  |              |                       |                        |
| .∿   | Status          | Diagnose         |              |                       | Current Mode : AP Mode |
| \$   | Quick Setup     | Network Diagnose | Ping         |                       | 2                      |
|      | Network         | IP Address       | 192.168.0.23 |                       |                        |
| ((:- | Wireless        | Ping Packets     |              | Range: 1 - 10000      |                        |
| ۵,   | Tools           | Packet Size      |              | Byte Range: 1 - 60000 |                        |
|      | Diagnose        |                  |              |                       |                        |
|      | Network Service | Start            |              |                       |                        |

To implement Ping action, click **Tools > Diagnose** and finish settings as shown below:

**1** Select **Ping** from the **Network Diagnose** drop-down menu.

2 Select an IP address you wish to diagnose or select **Manual** to enter the IP or domain name manually.

**3** Set the number of Ping packets within the range from 1 to 10000.

4 Set the packet size within the range from 1 to 60000.

**5** Click **Start** to Ping the network.

Then you can view the Ping info below.

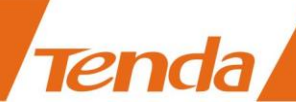

|                                            |                                              |                               | Current Mode : A                                     |
|--------------------------------------------|----------------------------------------------|-------------------------------|------------------------------------------------------|
| Status                                     | Diagnose                                     |                               |                                                      |
| Quick Setup                                | Network Diagnose 1                           | Ping                          |                                                      |
| Network                                    | IP Address 2                                 | 192.168.0.23                  |                                                      |
| Wireless                                   | Ping Packets 3                               | 3 Range: 1 - 1000             | 0                                                    |
| Tools                                      | Packet Size                                  | 6 Byte Range: 1 -             | 50000                                                |
| Diagnose                                   | -                                            |                               |                                                      |
| Network Service                            | 5 Start                                      |                               |                                                      |
| Date & Time                                | Device IP                                    | Time                          | TTL                                                  |
|                                            |                                              |                               |                                                      |
| Maintenance                                | 192.168.0.23                                 | 1.025ms                       | 64                                                   |
| Maintenance<br>Administrator               | 192.168.0.23                                 | 1.025ms                       | 64                                                   |
| Maintenance<br>Administrator<br>System Log | 192.168.0.23<br>192.168.0.23                 | 1.025ms<br>1.004ms            | 64<br>64                                             |
| Maintenance<br>Administrator<br>System Log | 192.168.0.23<br>192.168.0.23<br>192.168.0.23 | 1.025ms<br>1.004ms<br>1.004ms | 64<br>64<br>64                                       |
| Maintenance<br>Administrator<br>System Log | 192.168.0.23<br>192.168.0.23<br>192.168.0.23 | 1.025ms<br>1.004ms<br>1.004ms | 64<br>64<br>64<br>3 of 3 packets received ,0.00%loss |

#### Traceroute

Traceroute is a computer network diagnostic tool for displaying the route (path) and measuring whether network connection is available or not. When malfunctions occur to the network, you can locate trouble spot of the network with this traceroute test.

| Te  | <b>nd</b> a     |                           |            |                        |
|-----|-----------------|---------------------------|------------|------------------------|
|     |                 |                           |            |                        |
| A.  | Chatura         | Diagnose                  |            | Current Mode : AP Mode |
| sh- | Status          |                           |            | 2                      |
| \$  | Quick Setup     | Network Diagnose          | Traceroute |                        |
|     | Network         | DestinationIP/Domain Name |            |                        |
| (íŗ | Wireless        | Start                     |            |                        |
| ø,  | Tools           |                           |            |                        |
|     | Diagnose        |                           |            |                        |
|     | Network Service |                           |            |                        |

To implement Traceroute action, click **Tools > Diagnose** and finish settings as shown below:

**1** Select **Traceroute** from the **Network Diagnose** drop-down menu.

2 Enter the destination IP or domain name of the destination host.

**3** Click **Start** to traceroute the network.

Then you can view the traceroute info below.

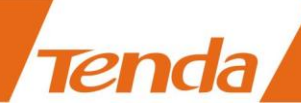

| Te     | e <b>nd</b> a                        |                           |                            |                                      |        |
|--------|--------------------------------------|---------------------------|----------------------------|--------------------------------------|--------|
| ۰<br>۲ | Status<br>Quick Setup                | Diagnose                  | 1 Traceroute               | Current Mode : AP                    | ' Mode |
| (¢     | Network<br>Wireless                  | DestinationIP/Domain Name | 2 192.168.0.96             |                                      |        |
| \$     | Tools<br>Diagnose<br>Network Service | ID<br>1                   | IP Address<br>192.168.0.96 | Time<br>181.320 ms 2.919 ms 4.091 ms |        |

## How to Reboot Your AP

When some settings you have configured cannot be activated or your device is functioning improperly, you can reboot your device. Once this function is enabled, please make sure that your device is synchronized with the Internet time server.

#### **Reboot Regularly**

#### -Tip

To activate this feature, verify that you have synchronized the device's system time with the Internet or your PC.

To reboot your device regularly and automatically, follow steps below:

**1** Click **Tools > Network Service**.

2 Check the Enable box of Regular Reboot.

**3** Set the date (from Monday to Sunday) to regular reboot your device.

4 Click **Save** at the bottom of this page to apply your changes.

| Tenda           |                 |                            |                        |
|-----------------|-----------------|----------------------------|------------------------|
|                 |                 |                            | Current Mode : AP Mode |
| <b>小</b> Status | Network Service |                            | 2                      |
| Quick Setup     | Regular Reboot  | Enable                     | <u>•</u>               |
| Network         | Time            | 10:52                      |                        |
| 🛜 Wireless      | Date            | Mon. 🗹 Tue. 🗌 Wed. 🗌 Thu.  |                        |
| 🖏 Tools         |                 | 🗌 Fri. 🗌 Sat. 🗌 Sun. 🗌 All |                        |

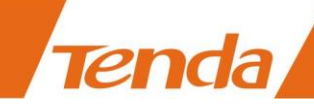

#### **Reboot Manually**

To reboot your device manually, click Tools > Maintenance, locate the Reboot Router section and click Reboot.

| Reboot Router | Reboot         |                                |
|---------------|----------------|--------------------------------|
|               | All connection | ns will disconnect during rebo |

## How to Reset Your AP

If the device or client connected to the device fails to access the Internet due to incorrect configurations and you cannot solve the problem, you can reset the device. once you reset your AP, all your current settings will be lost and you need to reconfigure it.

To reset your AP, two methods are available:

#### Method 1: Via Web manager

Click **Tools > Maintenance**, locate the Reset to Factory Settings and click **Reset**.

| Reset To Factory Settings | Reset                                    |                                 |
|---------------------------|------------------------------------------|---------------------------------|
|                           | All confiugrations will restore to defau | ult factory setting after Reset |

#### Method 2: Via the hardware RST button

Pressing the **RST** button for over 7 seconds restores this device to its factory defaults.

#### **Factory Default Settings:**

- User Name: admin
- Password: admin
- IP Address: 192.168.0. 254

## How to Upgrade Your AP

If your device is in normal operation, it is not advisable to upgrade your device. If you want to acquire the latest software version or better value-added functions for your device, you can access our official website <u>www.tendacn.com</u> to download the latest software for upgrading.

To upgrade your AP:

Tenda

**1** Launch a web browser and go to <u>http://www.tendacn.com</u> to download the latest firmware.

**2** Unzip the compressed upgrade file in the corresponding directory.

**3** Click **Tools > Maintenance**, locate the Upgrade Firmware section and click **Upgrade**.

| Upgrade Firmware | Upgrade         |                         |                         |     |
|------------------|-----------------|-------------------------|-------------------------|-----|
|                  | Current Softwar | e Version:V1.0.0.4(911) | _EN Release Date: 2015- | 03- |

4 Click **Choose File** (in Google browser) to locate and select the upgrade file in the corresponding directory on

your hard disk.

| Upgrade                                         |                                                                                                    | × |
|-------------------------------------------------|----------------------------------------------------------------------------------------------------|---|
| Current Software Version                        | V1.0.0.4(911)_EN                                                                                   |   |
| Select a Firmware File                          | Choose File No fosen                                                                               |   |
|                                                 | Upgrade                                                                                            |   |
| Note: While upgrading<br>device with an Etherne | , please verify that your PC is connected to the<br>t cable and power is delivered on this device. |   |

#### **5** Click **Upgrade**.

#### A Note

1. While upgrading, please verify that your PC is connected to the device with an Ethernet cable and power is

delivered on this device. And the upgrading process will take several minutes, please be patient.

2. When the upgrading is completed, your device will be restored to factory default settings automatically and you need to reconfigure your device.

## How to Backup and Restore Your AP's Configurations

If you configure many settings on this device, which will make this device work in good status and suitable environment, it's suggested to backup settings for this device, which will be convenient for troubleshooting and saving time for next time's configuration. Click **Tools > Maintenance** and locate the Backup/Restore section.

|             | enda               |                                                                                  |
|-------------|--------------------|----------------------------------------------------------------------------------|
|             |                    |                                                                                  |
|             | Backup / Restor    | e Backup / Restore                                                               |
|             |                    | Backup current settings or import saved settings to device                       |
| To backup   | your configuration | ns:                                                                              |
| Click B     | ackup / Restore.   |                                                                                  |
| Oliok 1     | Packup on the por  | out window and follow on screen instructions to save your configurations in a    |
|             | backup on the pop  | Four window and follow on screen instructions to save your configurations in a   |
| directory o | n your hard disk.  |                                                                                  |
|             |                    | Backup configurations Backup                                                     |
| To restore  | your configuration | 15:                                                                              |
| 1 Click B   | ackup / Restore.   |                                                                                  |
| 2 Click (   | Choose File (in Go | ogle browser) to load configuration files which you have stored on your hardware |
| disk previo | ously.             |                                                                                  |
| 3 Click R   | lestore.           |                                                                                  |
|             | Import co          | Onfiguration Choose File No fosen Restore                                        |

# How to View System Info and Wireless Info of Your AP

To view system information and wireless information of this device, click **Status** to enter page below:

| <b>rend</b> a |                    |                     |                   |                       |
|---------------|--------------------|---------------------|-------------------|-----------------------|
|               |                    |                     |                   | Current Mode : AP Mo  |
| ሎ Status      | Status             |                     |                   |                       |
| ✤ Quick Setup | System Info        |                     |                   |                       |
| Metwork       | Device Name        | AP4                 | LAN IP            | 192.168.0.254         |
| 🛜 Wireless    | System Time        | 2015-04-09 18:01:38 | LAN MAC           | C8:3A:35:FB:1A:8F     |
| 🏟 Tools       | Running Time       | 9h 40m 37s          | WLAN MAC          | C8:3A:35:FB:1A:90     |
|               | Firmware Version   | V1.0.0.4(911)_EN    | LAN2/LAN1         | 100M Full-Duplex/Unpl |
|               | Wireless Info      |                     |                   |                       |
|               | Wireless Radio     | Disable             | Channel/Bandwidth | N/A                   |
|               | Working Mode       | AP                  | Remote AP MAC     | Not Associated        |
|               | Wireless Name/SSID | Tenda_FB1A8F        | TX/RX Rate        | N/A                   |
|               | Security Mode      | WPA-PSK             | Signal Strength   | N/A                   |
|               | Encryption Mode    | AES                 | Wireless Clients  | 0                     |

## **How to View DHCP Client Information**

Tenda

To view DHCP clients information, click **Network > DHCP Client** to enter page below:

| Tenda         |             |               |                   |                  |         |
|---------------|-------------|---------------|-------------------|------------------|---------|
| A Status      | DHCP Client |               |                   | Current Mode : A | AP Mode |
| 4 Quick Setup |             |               |                   |                  | ?       |
|               | ID          | IP Address    | MAC Address       | Lease Time       |         |
| Wetwork       | 1           | 192.168.0.141 | a8:a6:68:14:8c:15 | 23h 57m 40s      |         |
| LAN Setup     |             |               |                   |                  |         |
| DHCP Server   |             |               |                   |                  |         |
| DHCP Client   |             |               |                   |                  |         |
| 🛜 Wireless    |             |               |                   |                  |         |
| 🖏 Tools       |             |               |                   |                  |         |

## **How to View Wireless Clients Information**

To view wireless clients information, click Wireless > Wireless Clients to enter page below:

| Te   | e <b>nd</b> a    |               |             |                   |              |                |                   |      |
|------|------------------|---------------|-------------|-------------------|--------------|----------------|-------------------|------|
|      |                  |               |             |                   |              |                | Current Mode : AP | P Mo |
| ≁    | Status           | Wireless Clie | ents        |                   |              |                |                   |      |
| \$   | Quick Setup      | ID            | Device Name | MAC Address       | IP Address   | RX/TX Rate     | Connect Time      |      |
|      | Network          | 1             |             | A8-A6-68-14-8C-15 | 192,168,0,86 | 6.0/72.2Mbps   | 65                |      |
| ((ı: | Wireless         | -             |             |                   | 192110010100 | 01077212111090 | 00                |      |
|      | Basic            |               |             |                   |              |                |                   |      |
|      | Advanced         |               |             |                   |              |                |                   |      |
|      | Access Control   |               |             |                   |              |                |                   |      |
|      | Wireless Clients |               |             |                   |              |                |                   |      |
|      | QVLAN            |               |             |                   |              |                |                   |      |

## How to View the History of Your AP's Actions

Click **Tools** > **System Log** to enter screen below. Here you can view the history of the device's actions. Three types of logs are supported on this device: All, System and WAN. You can select any one of them from the drop-down list. Click **Refresh** to update current log info or click **Clear** to clear all logs.

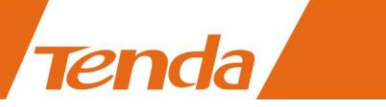

| <ul> <li>Status</li> </ul> | System Log              | Current Mode : A                                             |
|----------------------------|-------------------------|--------------------------------------------------------------|
| • Quick Setup              | Refresh Clear           | Log Type: ALL                                                |
| Network                    |                         |                                                              |
| Wireless                   | ID Time                 | Type Log                                                     |
| Table                      | 1 2015-04-09 17:55:46 s | system Login manage: Change administator password successed. |
| TOOIS                      | 2 2015-04-09 17:55:50   | system web 192.168.0.23 login                                |
| Diagnose                   |                         |                                                              |
| Network Service            |                         |                                                              |
| Date & Time                |                         |                                                              |
| Maintenance                |                         |                                                              |
| Administrator              |                         |                                                              |
| System Log                 |                         |                                                              |

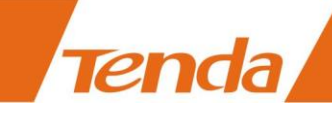

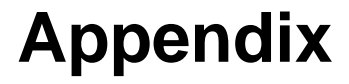

## A With PoE Setup

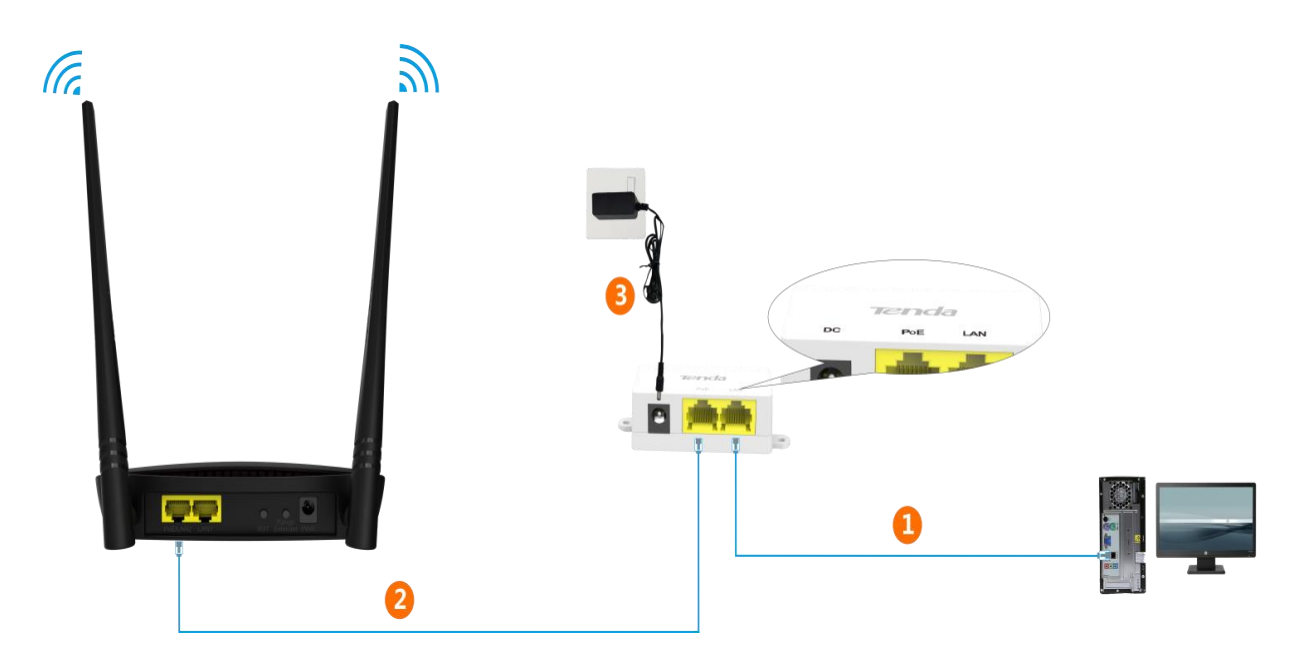

- 1 Connect your computer to the LAN port of the injector with the included Ethernet cable.
- 2 Connect the **PoE/LAN2** port of your AP to the **PoE port of the injector** with another Ethernet cable.
- 3 Plug the included power adapter into the **DC** jack of the injector, and the other end to a nearby power outlet.

#### Note:

The PoE injector supports a maximum cable (Cat5e or better) length of up to 35 meters (115 feet or so).

## **B** Connect to Your WiFi

#### Tip

1. The PC you use must have an installed wireless network adapter.

2. The device's SSID is "Tenda\_XXXXXX" by default (where "XXXXXX" is the last six characters of its MAC address). You can find the MAC address and SSID on the label attached to the device's bottom).

3. The first time you connect to your WiFi to configure the AP, you need to set your PC to **Use the following IP address**. For details, see <u>Step 2: Configure IP on Your PC</u>. After finishing configuring the AP, you need to re-connect to your WiFi and set your PC to **Obtain an IP address automatically** for Internet access.

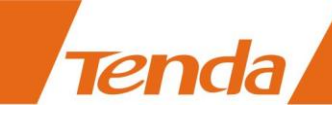

#### Windows 8

**Step 1:** Click the icon ion the bottom right corner of your desktop.

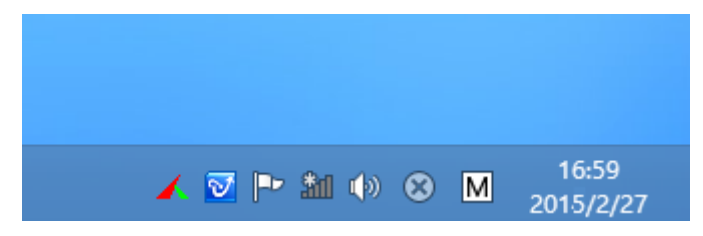

Step 2: Select your wireless network from the list, click Connect and then follow onscreen instructions.

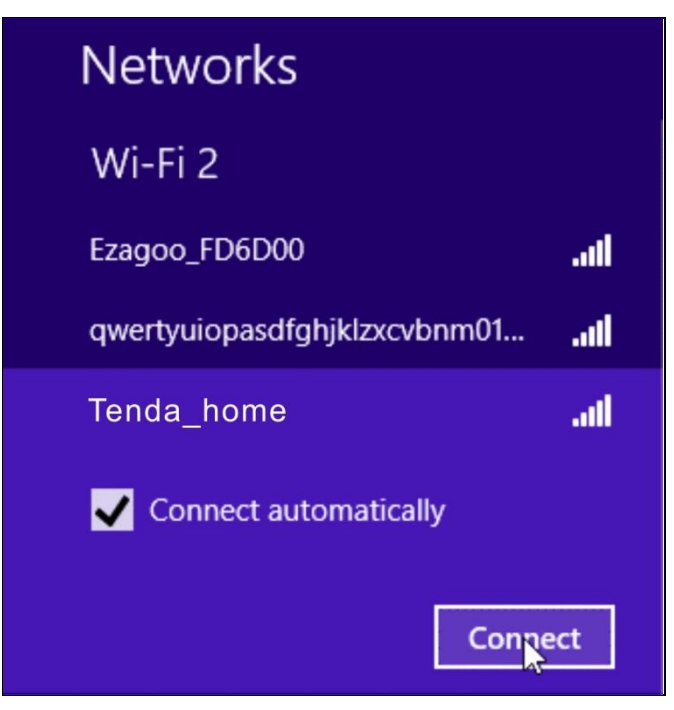

#### Tip

1. If you cannot find the icon in, please move your mouse to the top right corner of your desktop, select Settings > Control Panel > Network and Internet > Network and Sharing Center > Change adapter settings, right click Wi-Fi and select Connect/Disconnect.

2. If you cannot find your wireless network from the list, ensure the Airplane Mode is not enabled on your PC.

Step 3: When your wireless network is connected successfully, the following screen will appear.

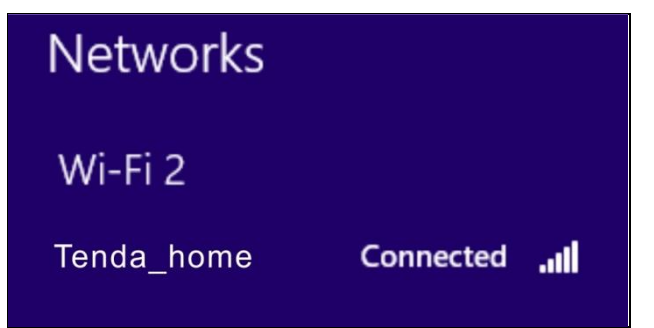

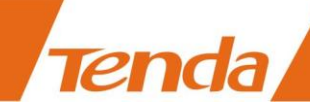

#### Windows 7

**Step 1:** Click the icon **and** on the bottom right corner of your desktop.

Step 2: Double click your SSID (wireless network name) and then follow onscreen instructions.

| Not connected               | 49   | -                |     |
|-----------------------------|------|------------------|-----|
| Connections are available   |      |                  |     |
| Wireless Network Connection | ^    |                  |     |
| Tenda_office                | .all |                  |     |
| Tenda_home                  | lle. |                  |     |
| 123                         | .11  |                  |     |
| yanfa_ceshi_xhh             | .ul  |                  |     |
| 12#                         | Ine. |                  |     |
| 1                           | lle. |                  |     |
| yanfa_ceshi_haotest         | he.  |                  |     |
| Tenda_C8DF5D                |      | -                |     |
| Open Network and Sharing Ce | nter |                  |     |
|                             |      |                  |     |
| 🔺 🔯 🐗 🕪 隆                   | 4    | 4:16 F<br>1/11/2 | 201 |

**Step 3:** When your SSID (wireless network name) displays **Connected** as shown below, you've connected to it for Internet access successfully.

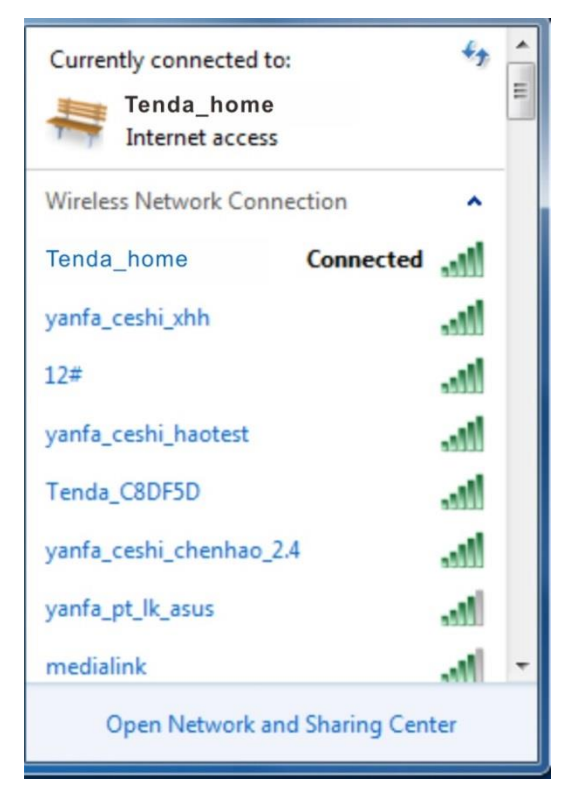

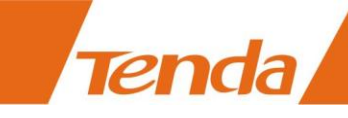

## Windows XP

Step 1: Right click My Network Places, and select Properties.

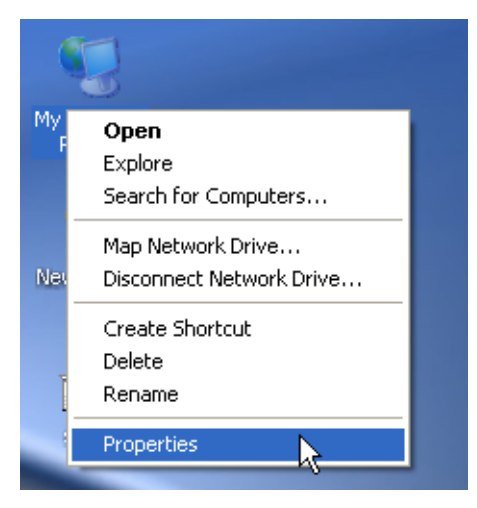

Step 2: Right click Wireless Network Connection, and select View Available Wireless Networks from the pop-up submenu.

| LAN or High-Speed Internet                           |                                                                                                    |  |
|------------------------------------------------------|----------------------------------------------------------------------------------------------------|--|
| Local Area<br>Connection Wirele<br>Networ<br>Connect | Disable<br>Yiew Available Wireless Networks<br>Status<br>Repair<br>Bridge Connections<br>Create Shortcut<br>Delete<br>Rename<br>Properties |  |

Step 3: Select your wireless network from the list and then follow onscreen instructions.

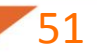

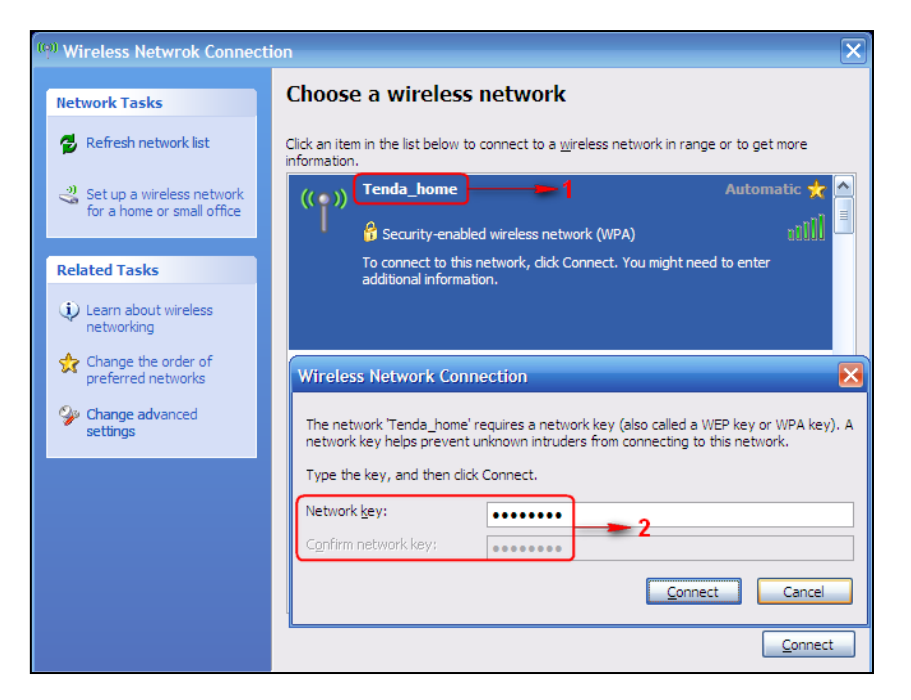

Step 4: When your SSID displays Connected as shown below, you've connected to it successfully.

| <sup>(ra)</sup> Wireless Netwrok Connection |                                                                            |                        |  |
|---------------------------------------------|----------------------------------------------------------------------------|------------------------|--|
| Network Tasks                               | Choose a wireless network                                                  |                        |  |
| 🛃 Refresh network list                      | Click an item in the list below to connect to a <u>wi</u> reless network i | n range or to get more |  |
| 3 Set up a wireless network                 | ((Q)) Tenda_home                                                           | Connected 👷 📤          |  |
| for a home or small office                  | Contraction of the security enabled wireless network (WPA)                 |                        |  |
| Related Tasks                               | ((Q)) Test0111                                                             |                        |  |
| (i) Learn about wireless                    | Unsecured wireless network                                                 |                        |  |
| networking                                  | ((Q)) Tenda_5_00008C                                                       |                        |  |
| Change the order of preferred networks      | Unsecured wireless network                                                 | ••000 💌                |  |
| Change advanced settings                    |                                                                            | Disconnect             |  |

## **C FAQs**

#### Q: I enter the device's LAN IP address in the web browser but cannot access this device's web manager. What should I do?

Verify that the IP address of computer should be a different one but on the same network segment as the LAN IP address of devices. The default LAN IP address of AP is 192.168.0.254 and you need to set your PC to a static IP address within the following range: 192.168.0.X (2~253);

2) Clear the browser cookies or try another web browser;

If you are still unable to login, please refer to section <u>How to Reset Your AP</u> to restore the device to factory default settings and follow steps in section <u>2 Quick Internet Setup</u> to configure your settings again.

# D Safety & Emission Statement

#### **CE Mark Warning**

This is a Class B product. In a domestic environment, this product may cause radio interference, in which case the user may be required to take adequate measures. This device complies with EU 1999/5/EC.

**NOTE:** (1) The manufacturer is not responsible for any radio or TV interference caused by unauthorized modifications to this equipment. (2) To avoid unnecessary radiation interference, it is recommended to use a shielded RJ45 cable.

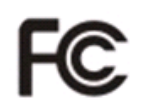

#### **FCC Statement**

This device complies with Part 15 of the FCC Rules. Operation is subject to the following two conditions: (1) This device may not cause harmful interference, and (2) this device must accept any interference received, including interference that may cause undesired operation.

This equipment has been tested and found to comply with the limits for a Class B digital device, pursuant to Part 15 of the FCC Rules. These limits are designed to provide reasonable protection against harmful interference in a residential installation. This equipment generates, uses and can radiate radio frequency energy and, if not installed and used in accordance with the instructions, may cause harmful interference to radio communications. However, there is no guarantee that interference will not occur in a particular installation. If this equipment does cause harmful interference to radio or television reception, which can be determined by turning the equipment off and on, the user is encouraged to try to correct the interference by one of the following measures:

- Reorient or relocate the receiving antenna.
- Increase the separation between the equipment and receiver.
- Connect the equipment into an outlet on a circuit different from that to which the receiver is connected.
- Consult the dealer or an experienced radio/TV technician for help.

**FCC Caution:** Any changes or modifications not expressly approved by the party responsible for compliance could void the user's authority to operate this equipment.

This transmitter must not be co-located or operating in conjunction with any other antenna or transmitter.

The manufacturer is not responsible for any radio or TV interference caused by unauthorized modifications to this

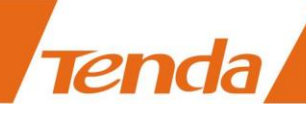

equipment.

#### **Radiation Exposure Statement**

This equipment complies with FCC radiation exposure limits set forth for an uncontrolled environment. This equipment should be installed and operated with minimum distance 20cm between the radiator & your body.

**NOTE:** (1) The manufacturer is not responsible for any radio or TV interference caused by unauthorized modifications to this equipment. (2) To avoid unnecessary radiation interference, it is recommended to use a shielded RJ45 cable.

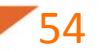